#### **MOBOTIX NurseAssist Smart Sensor** powered by Kepler Vison Technologies

## **Integrations Guide**

- MOBOTIX 4IOA-Box
- MOBOTIX HUB
- Nurse Call Systeme

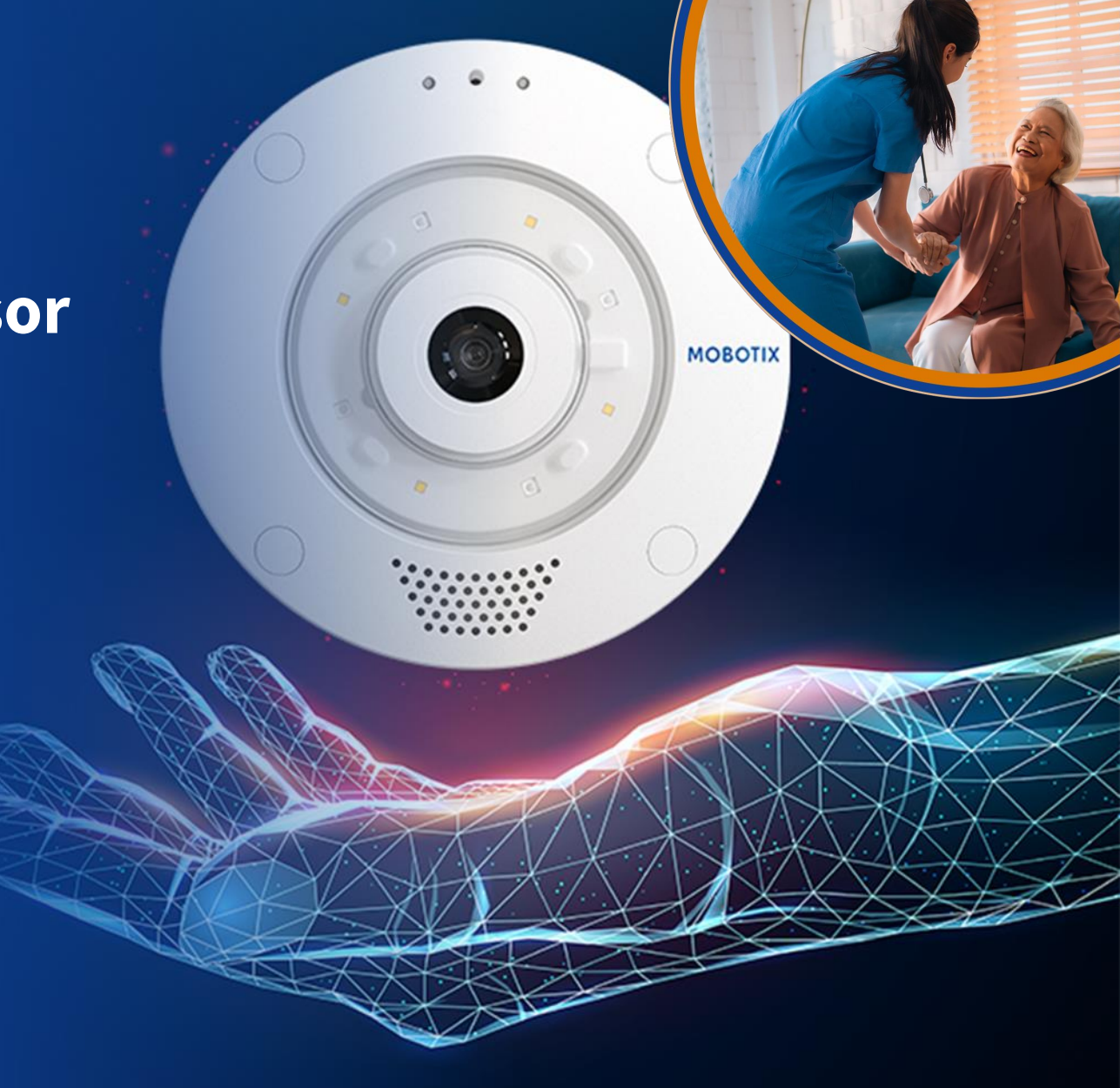

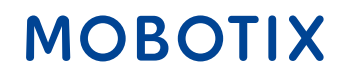

- 1. MOBOTIX HUB & Dashboard Plug-In
- 2. MOBOTIX 4IOA-Box
- 3. IQ Messenger Alarm
- 4. Ascom SmartSense
- 5. <u>HPS ConnectedHealth</u>
- 6. <u>Skyresponse Alarm</u>

Änderungen und alle Rechte vorbehalten. MOBOTIX übernimmt keine Haftung für technische Fehler, Druckfehler oder Auslassungen. MOBOTIX ist eine in der Europäischen Union, den USA und anderen Ländern eingetragene Marke der MOBOTIX AG. © MOBOTIX AG 2024

#### MOBOTIX c71 NurseAssist

Der **MOBOTIX c71 NurseAssist Smart Sensor** ist ein intelligentes Assistenzsystem, das speziell für den Einsatz im Gesundheitswesen entwickelt wurde. Es hilft dem Pflegepersonal dabei, die Patientenüberwachung und-betreuung effizienter zu gestalten.

Mit Hilfe des MOBOTIX c71 NurseAssist Smart Sensor können **in Echtzeit Stürze sowie unerlaubte Handlungen** wie ein Verlassen des Krankenbettes **erkannt** werden. Dadurch kann das Pflegepersonal sofort auf potenziell gefährliche Situationen zu reagieren und damit das Risiko für Patienten minimieren.

Der MOBOTIX c71 NurseAssist analysiert die Bewegungen der Patienten und löst bei Bedarf automatisch Alarmmeldungen aus. Dies trägt nicht nur zur **Sicherheit der Patienten** bei, sondern **entlastet** auch das **Pflegepersonal**, da es nicht permanent physisch anwesend sein muss, um die Sicherheit der Patienten zu gewährleisten.

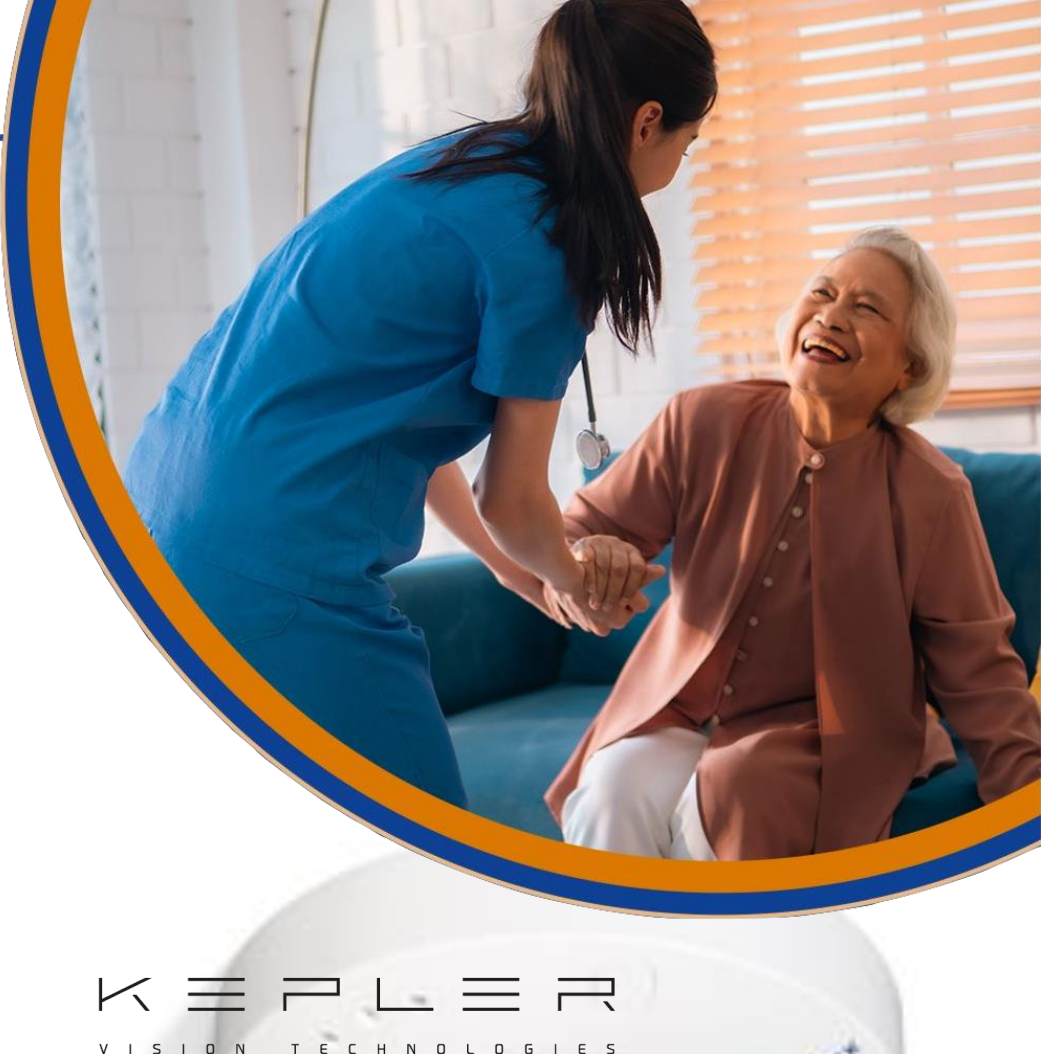

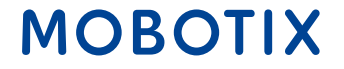

### Übersicht MOBOTIX NurseAssist-Lösung: Alle Hard- und Softwaremodule

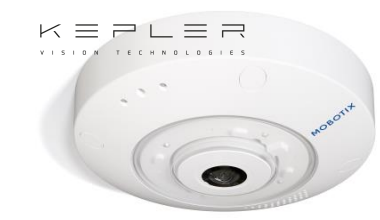

**MOBOTIX c71 Kepler NurseAssist** Smart Sensor

Überlegene Fallerkennungs-Lösung

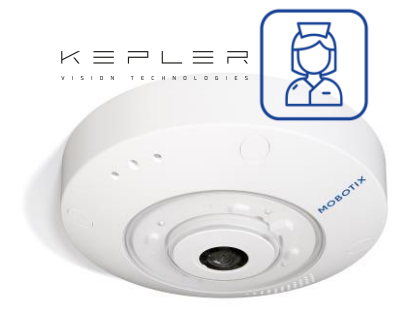

**MOBOTIX c71 Kepler NurseAssist** Smart Sensor inkl. Kepler NurseAssist App (Standard) & Extended Demo (90 Tage)

**MOBOTIX c71 Kepler NurseAssist** Smart Sensor – Extended Lizenz

> Zusätzliche Präventionsalarme

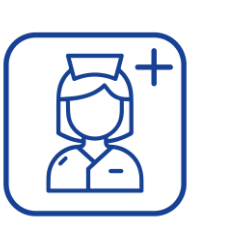

**Kepler NurseAssist Extended Plug-In Softwarelizenz** 

MOBOTIX HUB VMS (ab L2) mit **Nurse Assist Dashboard Plug-In** 

Kostengünstiges und vielseitiges Nurse Call & Reporting System

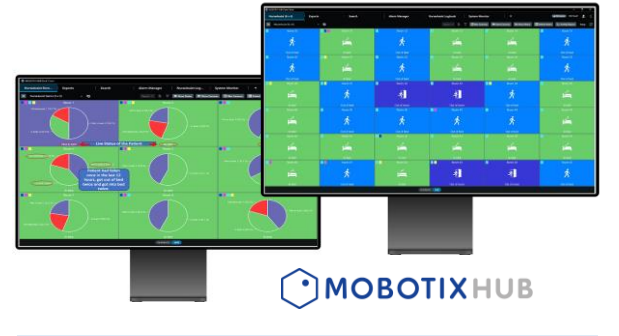

MOBOTIX Nurse Call & Reporting Software für c71 Kepler NurseAssist Smart Sensoren Status Tableau für die Smart Sensoren aller Räume inkl. Patienteninfos, Unschärfe-Slider, User-Logbuch, Intercom (Gegensprechen), Patienteninfos; Activity Report mit Zeitpunkt, Dauer und Häufigkeit von Ereignissen

**Integration in externes Nurse Call /Alarm Management System** 

MOBOTIX HUB & Dasboard

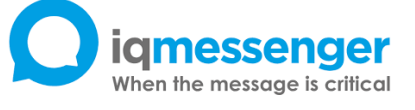

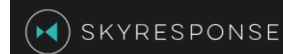

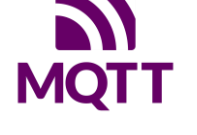

MOBOTIX

Einfache Installation und Einbindung des c71 Smart Sensor in Standardsysteme (z.B. IQ Messenger, Skyresponse) und indivduelle Plattformlösungen dank IP-Technologie (MQTT/API).

Beyond Human Vision

## NurseAssist Integrations Guide #1

## MOBOTIX HUB & NurseAssist Dashboard Plug-In

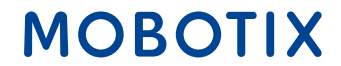

Beyond Human Vision

Die Funktionalität des **MOBOTIX c71 NurseAssist** Smart Sensors kann nahtlos in die **MOBOTIX HUB**-Plattform integriert werden. MOBOTIX HUB ist ein leistungsstarkes Video Management System (VMS), das alle relevanten Informationen und Bedienelemente in einer zentralen Oberfläche vereint.

Durch die Verbindung des c71 NurseAssist mit MOBOTIX HUB erhält das Pflegepersonal eine **umfassende Übersicht über alle Patientendaten**, Alarmmeldungen und Kamerabilder in Echtzeit. Dies ermöglicht eine noch effizientere Patientenüberwachung, da Sturz- und Bewegungsalarme direkt im VMS angezeigt und dokumentiert werden.

Pflegekräfte können alle wichtigen Informationen in einem **visuellen Dashboard** einsehen und so schneller auf Notfälle oder besondere Situationen reagieren. Die zentrale Steuerung über MOBOTIX HUB erleichtert die Überwachung mehrerer Patienten und verbessert die Koordination innerhalb des Teams, wodurch sowohl die **Patientensicherheit** als auch die **Arbeitsabläufe optimiert** werden.

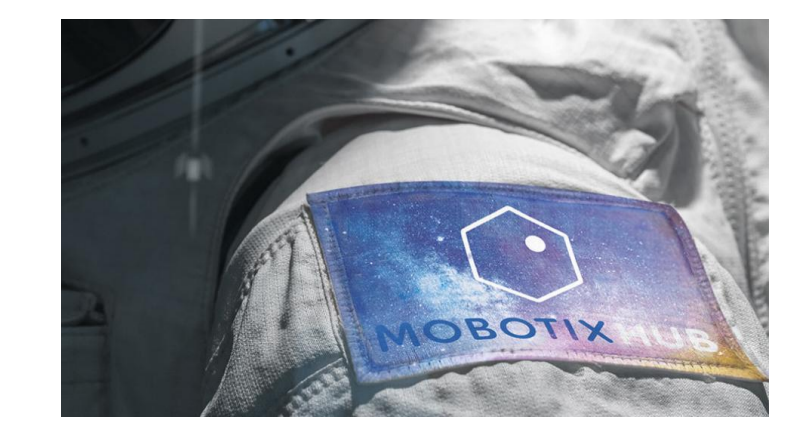

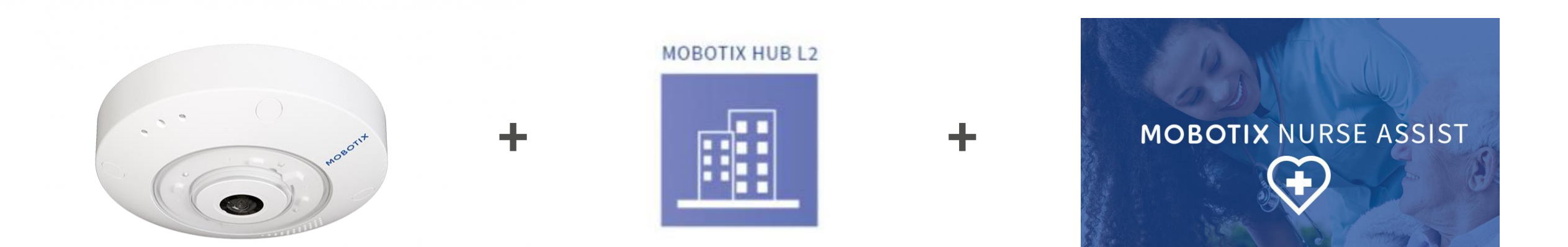

#### MOBOTIX c71 NurseAssist Smart Sensor MOBOTIX

MOBOTIX HUB L2 oder höher

#### MOBOTIX HUB NurseAssist Plugin

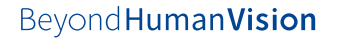

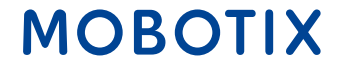

#### MOBOTIX c71 NurseAssist Ereignisse in MOBOTIX HUB

Der MOBOTIX c71 NurseAssist Smart Sensor unterscheidet zwischen verschiedenen Ereignissen um den Zustand der Patienten optimal abbilden zu können. Die Nurse Assist Ereignisse sind:

- Im Bett: Der Patient liegt derzeit im Bett
- Nicht im Bett: Der Patient ist aufgestanden und befindet sich derzeit nicht im Bett
- **Sturz erkannt:** Der Patient ist aufgestanden und dabei gestürzt. NurseAssist löst einen Alarm aus

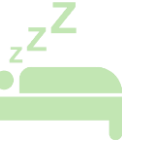

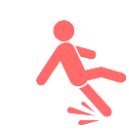

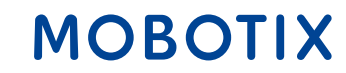

Die **Kepler NurseAssist Extended** Lizenz unterscheidet zusätzlich die folgenden Ereignisse:

- Sitzen auf der Bettkante: Der Patient sitzt auf der Kante des Bettes und könnte Hilfe beim Aufstehen benötigen
- Zimmer betreten / Zimmer verlassen
- Bett nicht erkannt / nicht vorhanden: Das Bett könnte aus dem Raum geschoben worden sein
- Auf dem Boden sitzen: NurseAssist Extended unterscheidet zusätzlich zwischen Liegen und Sitzen auf dem Boden
- **Im Bad:** Der Patient hat das Badezimmer betreten und könnte demnächst Hilfe benötigen

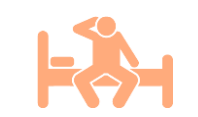

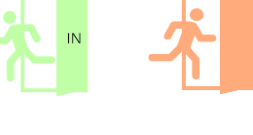

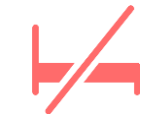

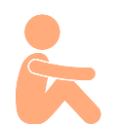

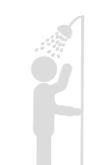

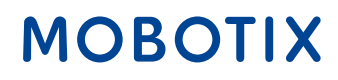

Beyond Human Vision

Durch die dezentrale MOBOTIX Architektur verarbeitet der MOBOTIX c71 NurseAssist Smart Sensor die erforderlichen Daten vollständig **ohne Speicherung der Kamerabilder**.

Zugriffe auf die vom c71 NurseAssist Smart Sensor erhobenen Daten werden protokolliert. Dadurch können unauthorisierte Zugriffe identifiziert werden.

MOBOTIX c71 NurseAssist Kamerabilder können zusätzlich mit einer **Privacy Mask** abgedeckt werden, um sicherzustellen, dass Patientenzimmer ausschließlich im Gefahrenfall oder gar nicht eingesehen werden können.

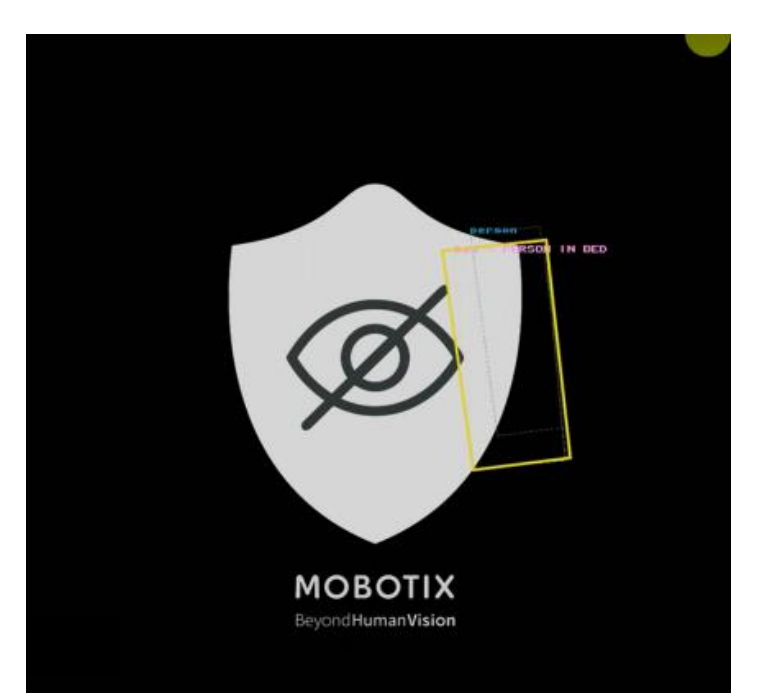

NurseAssist Privacy Mask: Die Person im Bett wird erkannt, ohne dass das Live-Bild übetragen wird

> MOBOTIX NurseAssist Privacy Whitepaper

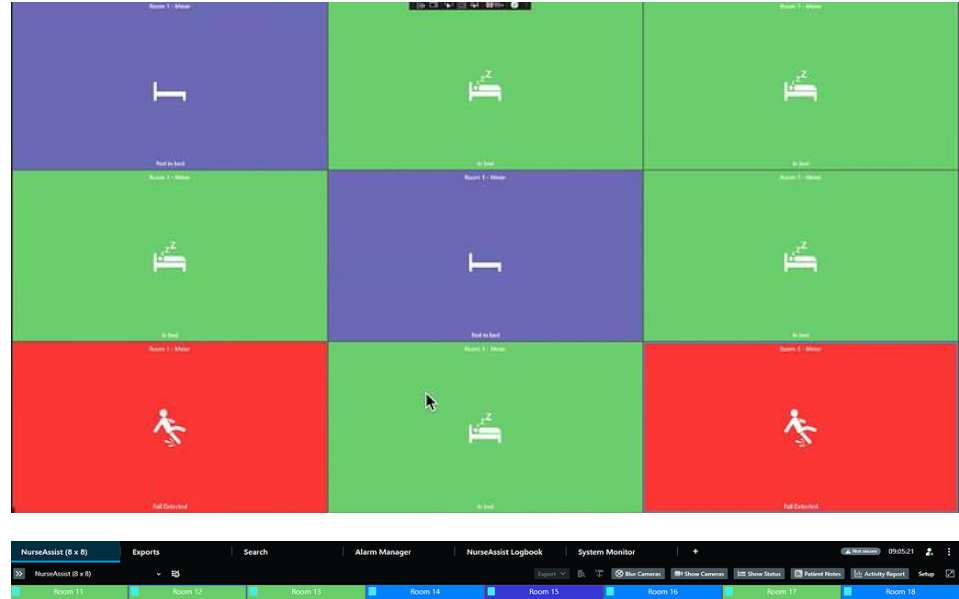

| >>> NurseAssist (8 x 8)                                                                                                    | ~ B             |                                                                                                    |                                       |                        | Blue Cameras                                                                                                    | as 🗮 Show Status 📑 Patient Note         | s 🗄 Activity Report Setup 🗵           |
|----------------------------------------------------------------------------------------------------|-----------------|----------------------------------------------------------------------------------------------------|---------------------------------------|------------------------|----------------------------------------------------------------------------------------------------|-----------------------------------------|---------------------------------------|
| Room 11                                                                                                    | Room 12         | Room 13                                                                                                    | Room 14                               | Room 15                | Room 16                                                                                                    | Room 17                                 | Room 18                               |
| de la companya de la companya de la comp | 1 <sup>22</sup> | de la companya de la companya de la comp | <u>k</u>                              | *                      | Ŕ                                                                                                    | u <sup>2<sup>2</sup></sup>              | 1 A                                   |
|                                                                                                    |                 |                                                                                                    |                                       | <u>u</u>               |                                                                                                    |                                         | 71                                    |
| Room 21                                                                                                    | Room 22         | Room 23                                                                                                    | Room 24                               | Out of room<br>Room 25 | Boom 26                                                                                                    | Room 27                                 | Room 28                               |
|                                                                                                    |                 | -                                                                                                    | Z                                     |                        | 5                                                                                                    |                                         | Z                                     |
|                                                                                                    | -11             | 大                                                                                                    | i i i i i i i i i i i i i i i i i i i | i                      | 一行                                                                                                    | -11                                     |                                       |
| In bed                                                                                                    | Out of room     | Out of bed                                                                                                    | In bed                                |                        | Out of room                                                                                                    | Out of room                             | In bed                                |
| Room 31                                                                                                    | Room 32         | Room 33                                                                                                    | Room 34                               | Room 35                | Room 36                                                                                                    |                                         | Room 38                               |
| Ŕ                                                                                                    | u <sup>24</sup> | *                                                                                                    | 1 <sup>22</sup>                       | 1 <sup>22</sup>        | u <sup>24</sup>                                                                                                    | 1 <sup>22</sup>                         | *                                     |
| Overetheret                                                                                                    | la had          | Out of mom                                                                                                    | to hod                                | in here                | In here                                                                                                    | in here                                 | Orderson                              |
| Room 41                                                                                                    | Room 42         | Room 43                                                                                                    | Room 44                               | Room 45                | Room 46                                                                                                    | Room 47                                 | Room 48                               |
|                                                                                                    |                 | 2 <sup>2</sup>                                                                                                    | <b>1</b>                              | - <b>.</b>             | 2 and a second second sec |                                         |                                       |
| -11                                                                                                    | -1              |                                                                                                    | -1                                    | T T                    | i                                                                                                    | ⊨ <b>⊢</b> –                            | <u>⊢</u>                              |
| Out of room                                                                                                    | Out of room     | In bed                                                                                                    | Out of room                           | Out of bed             | In bed                                                                                                    | In bed                                  | In bed                                |
| Room 51                                                                                                    | Room 52         | Room 53                                                                                                    |                                       | Room 55                | Room 56                                                                                                    | Room 57                                 | Room 58                               |
| 1 <sup>22</sup>                                                                                                    | u <sup>24</sup> | 1 1 1 1 1 1 1 1 1 1 1 1 1 1 1 1 1 1 1                                                                                                    | u <sup>22</sup>                       | u <sup>24</sup>        | Ŕ                                                                                                    | 1 K                                     | ×                                     |
| In heri                                                                                                    |                 | is her                                                                                                    |                                       |                        | Out of herd                                                                                                    | Out of bod                              | Out of room                           |
| Room 61                                                                                                    | Room 62         | Room 63                                                                                                    | Room 64                               | Room 65                | Room 66                                                                                                    | Room 67                                 | Room 68                               |
| e d <sup>zZ</sup>                                                                                                    |                 | Å                                                                                                    | <i>i</i> ,                            | <b>A</b>               | e Z                                                                                                    | A.                                      | 1. <sup>2</sup> Z                     |
|                                                                                                    |                 | X                                                                                                    | T T                                   | -12_                   |                                                                                                    | -12                                     | <b>1</b>                              |
| In bed                                                                                                    | In bed          | Out of bed                                                                                                    | Out of bed                            | Out of room            | In bed                                                                                                    | Out of room                             | In bed                                |
| Room /1                                                                                                    | Koom 72         | Room /3                                                                                                    |                                       | Noom 75                | Koom /6                                                                                                    | Room //                                 |                                       |
| 14 <sup>44</sup>                                                                                                    | <b>A</b>        | ui 🖆                                                                                                    | 1                                     | l ↑                    | 1 X                                                                                                    | 14 - 14 - 14 - 14 - 14 - 14 - 14 - 14 - | 1 1 1 1 1 1 1 1 1 1 1 1 1 1 1 1 1 1 1 |
| In bed                                                                                                    | Out of bed      | In bed                                                                                                    |                                       | Out of bed             | Out of bed                                                                                                    | In bed                                  |                                       |
| Room 81                                                                                                    | Room 82         | Room 83                                                                                                    | Room 84                               | Room 85                | Room 86                                                                                                    | Room 87                                 | Room 88                               |
| 4                                                                                                    | 2Z              | 4                                                                                                    | 2Z                                    | 2 <sup>Z</sup>         | 12 <sup>Z</sup>                                                                                                    | ,2 <sup>Z</sup>                         | Å                                     |
| -ù_                                                                                                    |                 | -0_                                                                                                    | <b>1</b>                              | <b>1</b>               |                                                                                                    | <u> </u>                                | N.                                    |
| Out of room                                                                                                    | in bed          | Out of room                                                                                                    | In bed                                | In bed                 | In bed                                                                                                    | In bed                                  | Out of bed                            |
| PLATACK (MA                                                                                                    |                 |                                                                                                    |                                       |                        |                                                                                                    |                                         |                                       |

Die Kachelansicht des MOBOTIX HUB NurseAssist Dashboard visualisiert Raumzustände in einem Status-Tab für die Pflegekraft farblich, ohne die Privatsphäre der Patienten einzuschränken.

Das MOBOTIX HUB NurseAssist Dashboard kann flexibel an steigende Patientenzahlen angepasst werden

#### MOBOTIX

11

Neben dem derzeit erfassten Patientenereignis können im MOBOTIX HUB NurseAssist Dashboard zudem auch Übersichten über alle erfassten Ereignisse der letzten 6 Stunden bis zu den letzten 6 Monaten angezeigt werden:

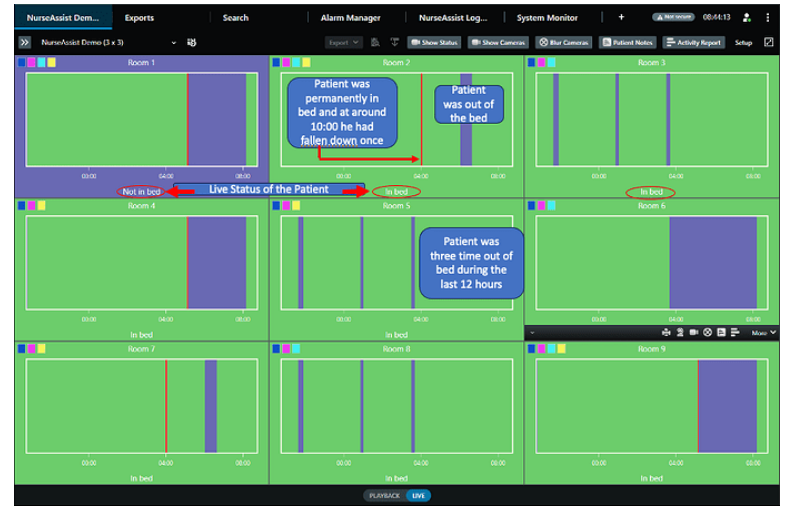

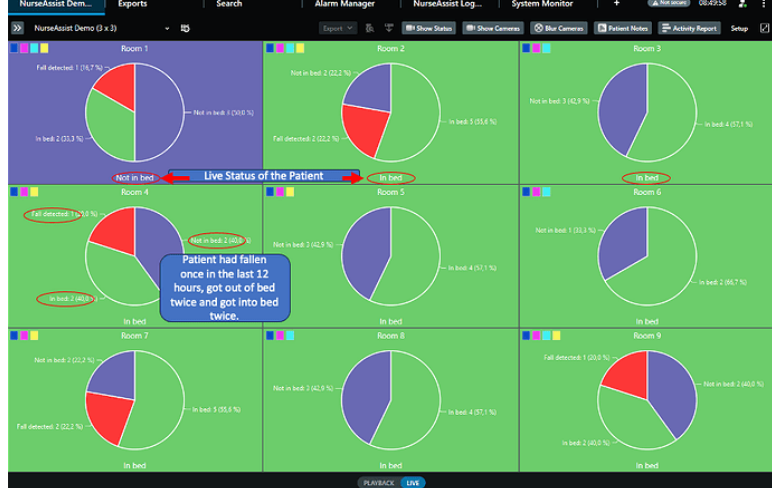

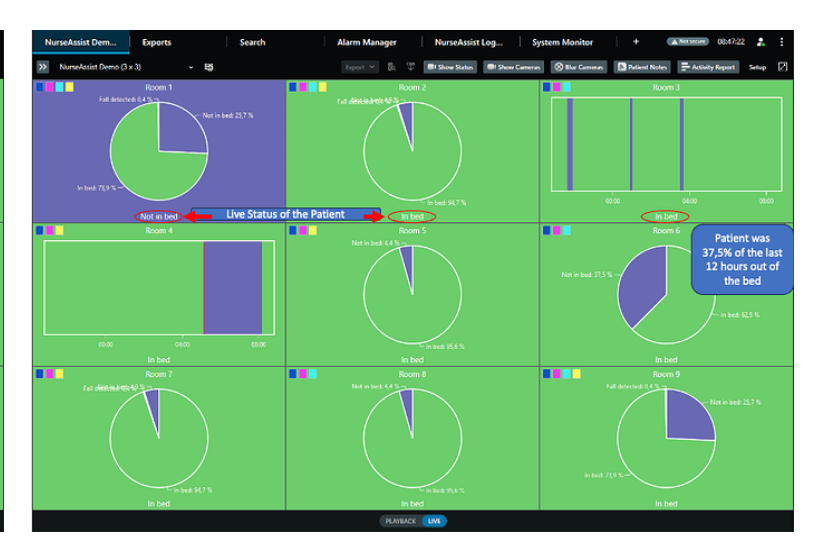

Zeitleiste um das Eintreten von NurseAssist Ereignissen chronologisch einzusehen. Statistische Ansicht um die Häufigkeit von Ereignissen einzusehen. Die chronologische Zeitleiste und die statistische Ansicht lassen sich im Dashboard frei kombinieren.

- **1. Freie Layoutgestaltung:** Statusmeldungen und Live-Kameraansichten lassen sich im Dashboard frei kombinieren
- 2. Patienteninformationen: Pflegekräfte können in MOBOTIX HUB jedem Patienten Informationen wie Patientenname, Medikamenteneinnahme oder Behandlungsschwerpunkt hinzufügen um eine optimale Übernahme bei Schichtwechsel zu gewährleisten
- **3. Unschärfefilter:** Bei Bedarf kann das Personal die Live-Bilder der Zimmer unkenntlich machen um die Privatsphäre der Patienten zu gewährleisten
- **4. Gegensprechfunktion:** Mittels einer Push-to-Talk Funktion kann das Pflegepersonal über den MOBOTIX c71 NurseAssist Smart Sensor direkt mit den Patienten kommunizieren und in kritischen Situationen schnell reagieren.
- **5. Activity Report:** MOBOTIX HUB unterstützt einen passwortgeschützten Export der Daten des Nurse Assist um weiterführende Analysen zu unterstützen, wie zum Beispiel für die Personalplanung und den Nachweis von Arbeitsaufwänden in der Leistungsabrechnung BeyondHumanVision

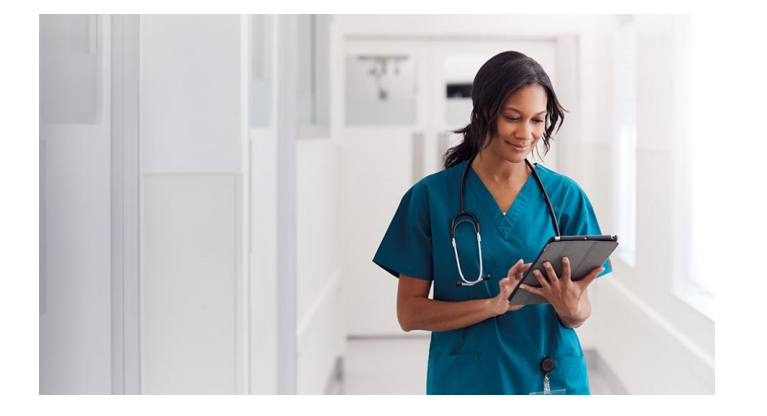

Mit dem MOBOTIX Hub NurseAssist Dashboard Plugin und den folgenden Einstellungen lassen sich MOBOTIX c71 NurseAssist Smart Sensoren einfach in das MOBOTIX HUB integrieren um ein übersichtliches Dashboard mit allen relavanten Informationen zu erhalten.

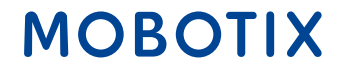

#### 1. Setup-Menü des MOBOTIX c71 NurseAssist Sensors:

- Aktivieren Sie in den Kepler NurseAssist Einstellungen das MOBOTIX HUB Analytic Event
- Tragen Sie anschließend IP und Port ihrer MOBOTIX HUB Installation ein
- Fügen Sie die IP-Adresse ihrer Kamera im Feld "Kamera-Name" ein

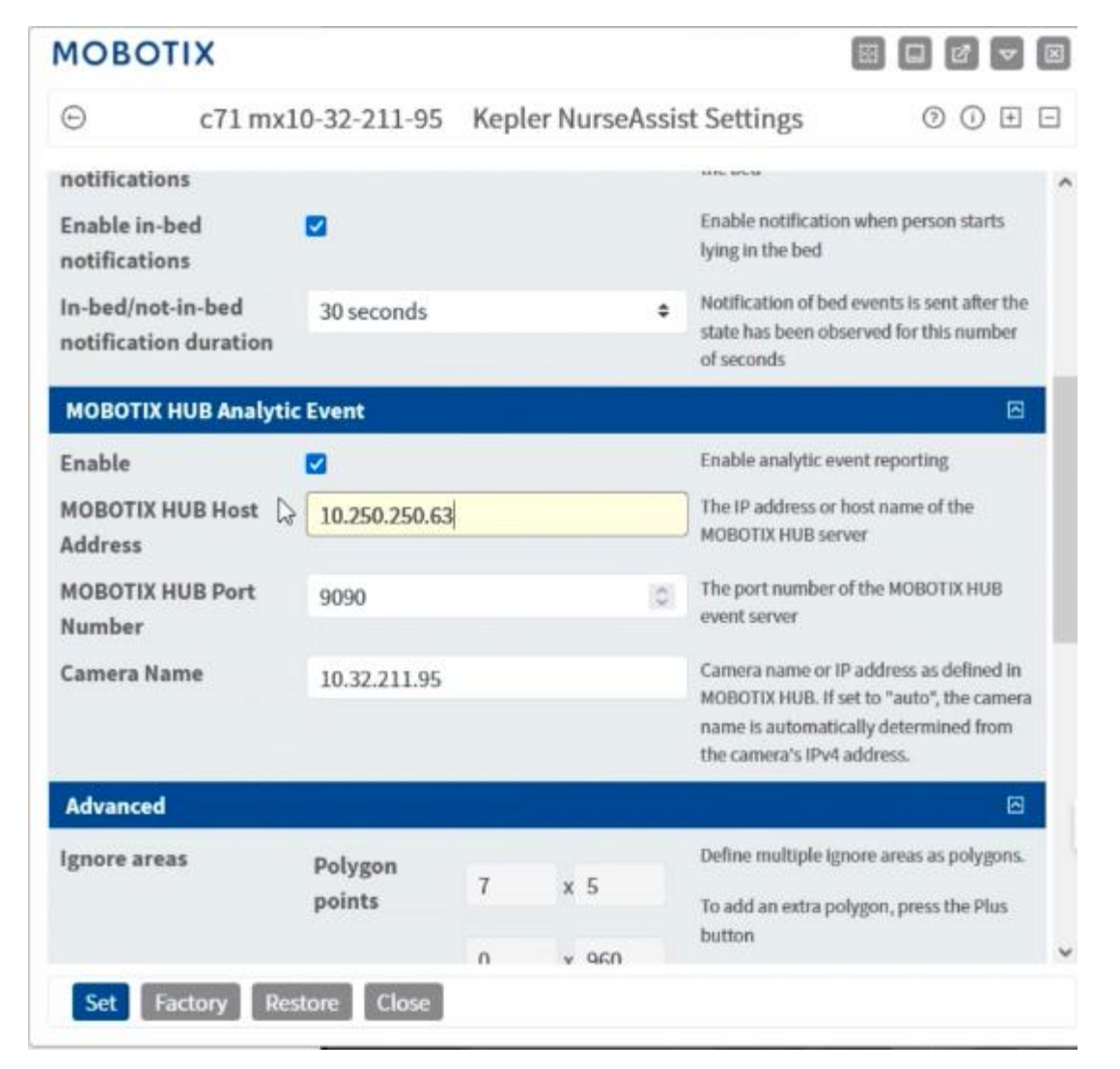

#### 2. MOBOTIX HUB Management Client:

 Erstellen Sie im MOBOTIX HUB Management Client unter dem Zweig "Regeln und Ereignisse" -> "Analytische Ereignisse" ein NurseAssist Event

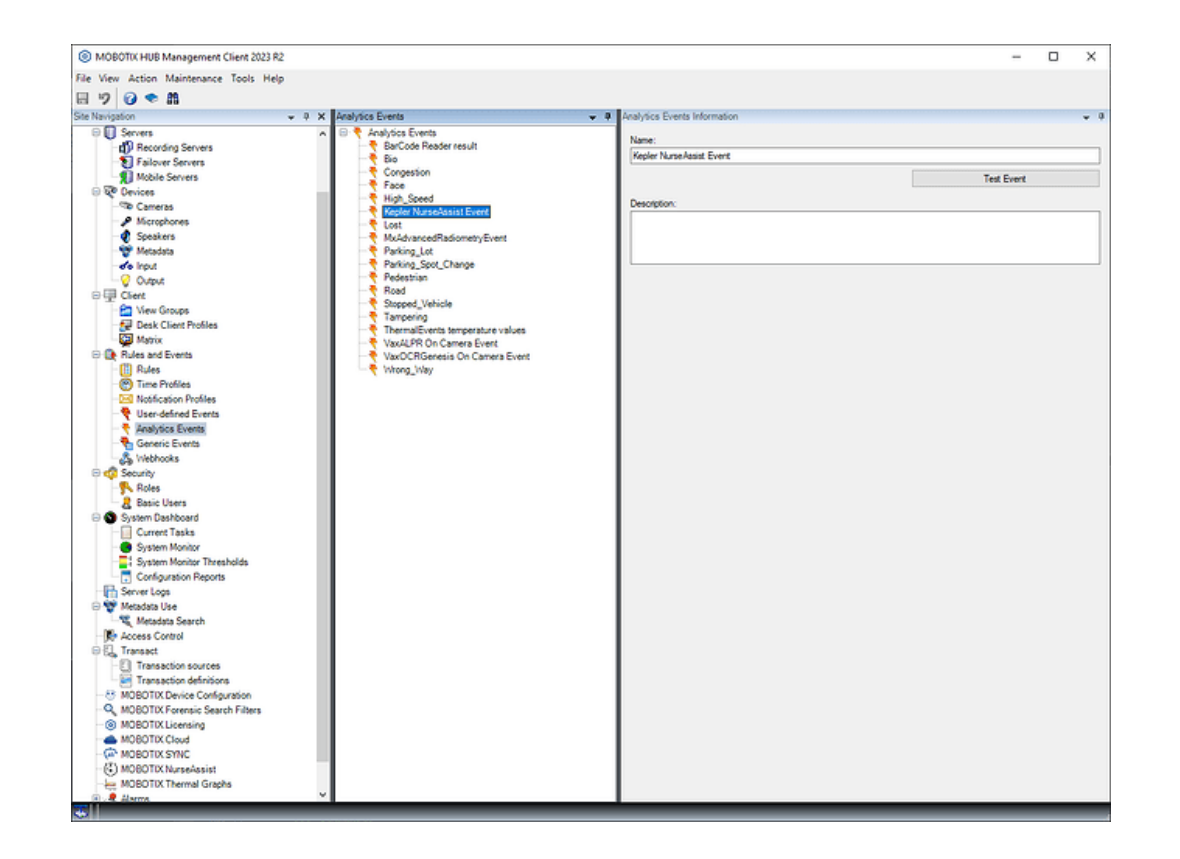

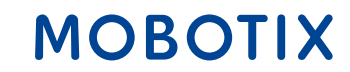

#### 3. MOBOTIX HUB Management Client:

 Aktivieren Sie den Port 9090, indem sie in der Menüleiste unter "Extras" -> "Optionen" wählen und in der Registerkarte "Analytische Ereignisse" das Ereignis aktivieren

| external IDP | Audio Messages      | Access Control Settings | Analytics Events | Alarms and Events | Generic Events | < |
|--------------|---------------------|-------------------------|------------------|-------------------|----------------|---|
| Analytics ev | ents                |                         |                  |                   |                |   |
|              |                     |                         |                  |                   |                |   |
| ✓ Enabled    | 1                   |                         |                  |                   |                |   |
| Port:        |                     |                         |                  |                   |                |   |
| 9090         |                     |                         |                  |                   |                |   |
| Security     |                     |                         |                  |                   |                |   |
| Security     |                     |                         |                  |                   |                |   |
| Events allo  | wed from:           |                         |                  |                   |                |   |
| All netv     | vork addresses      |                         |                  |                   |                |   |
| O Specifi    | ed network addresse | es:                     |                  |                   |                |   |
| Δ            | ddroop              |                         |                  |                   |                |   |
|              | duless              |                         |                  |                   |                |   |
| •            |                     |                         |                  |                   |                |   |
|              | Import              |                         |                  |                   |                |   |
|              |                     |                         |                  |                   |                |   |
|              |                     |                         |                  |                   |                |   |
|              |                     |                         |                  |                   |                |   |
|              |                     |                         |                  |                   |                |   |
|              |                     |                         |                  |                   |                |   |
|              |                     |                         |                  |                   |                |   |
|              |                     |                         |                  |                   |                |   |
|              |                     |                         |                  |                   |                |   |
|              |                     |                         |                  |                   |                |   |

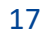

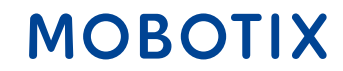

#### 4. Windows Systemeinstellungen

- Um den Zugriff von MOBOTIX HUB auf den c71 Sensor zu gewährleisten, können gegebenenfalls Änderungen an der Winows Firewall erforderlich sein
- Öffnen Sie hierzu die Systemeinstellungen, wählen Sie "Update und Sicherheit" -> "Windows Sicherheit" -> "Viren- & Bedrohungsschutz" unter "Firewall und Netzwerkschutz" können Sie nun die erforderlichen Einstellungen vornehmen

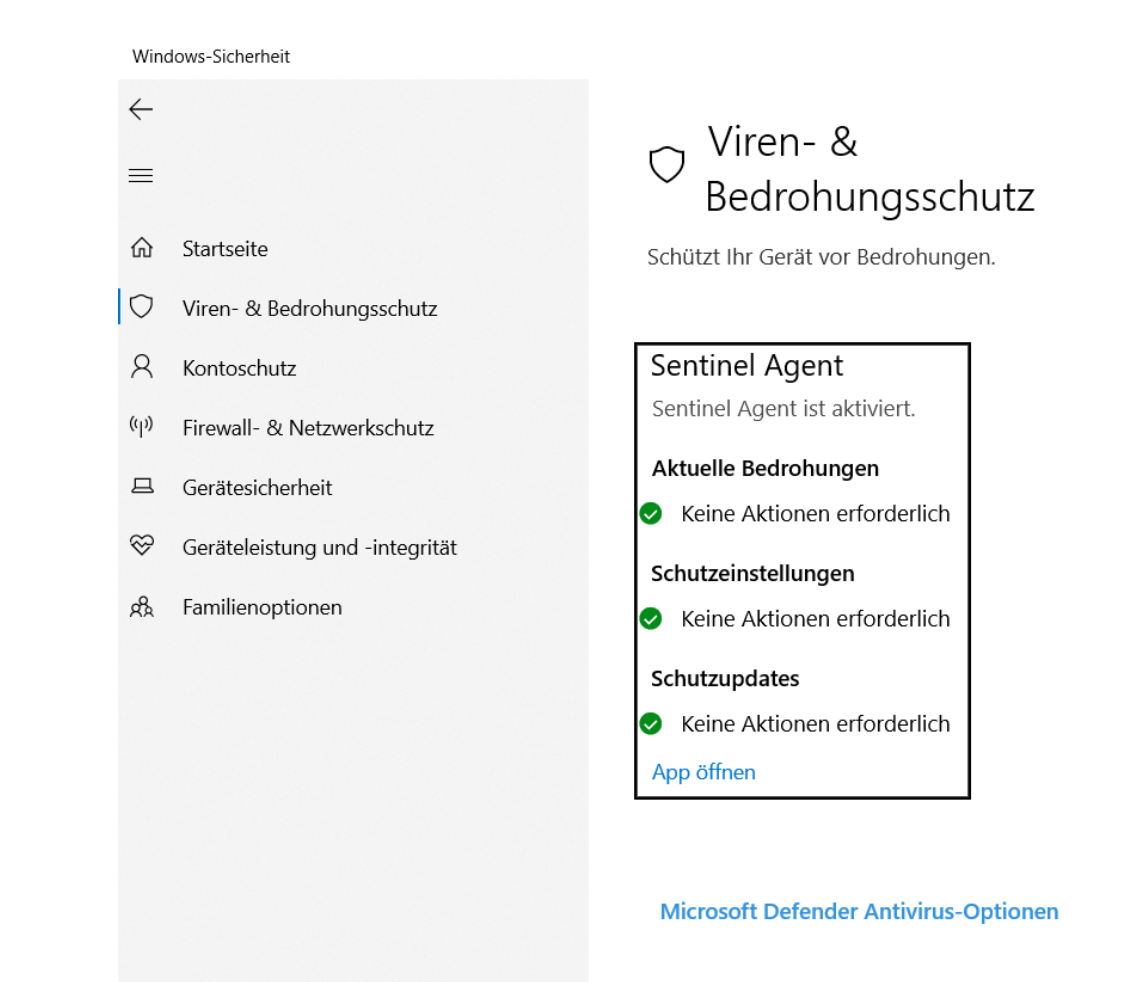

#### 5. MOBOTIX HUB Desk Client:

- Wechseln Sie in den Desk Client Einrichtungsmodus
- Nun können Sie die NurseAssist Statuselemente im Layout frei platzieren
- Verlassen Sie den Einrichtungsmodus, um mit der Verwendung des NurseAssist zu starten

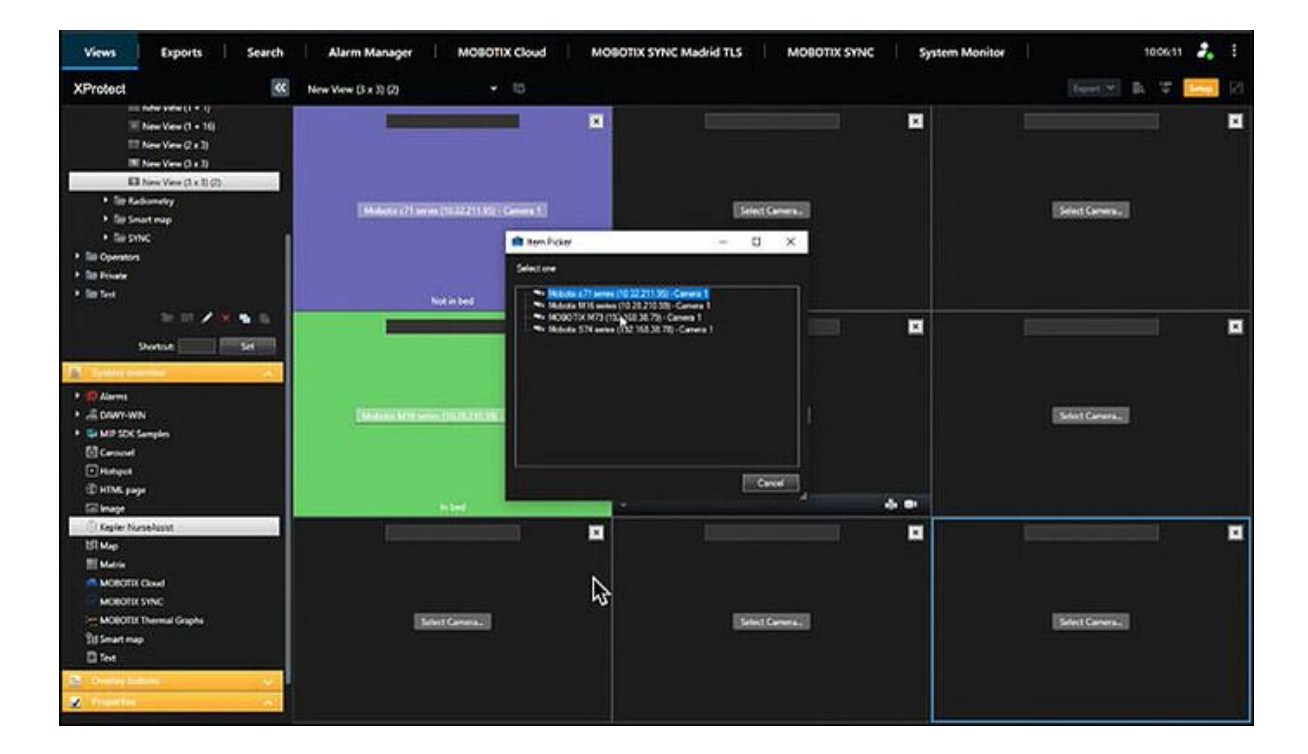

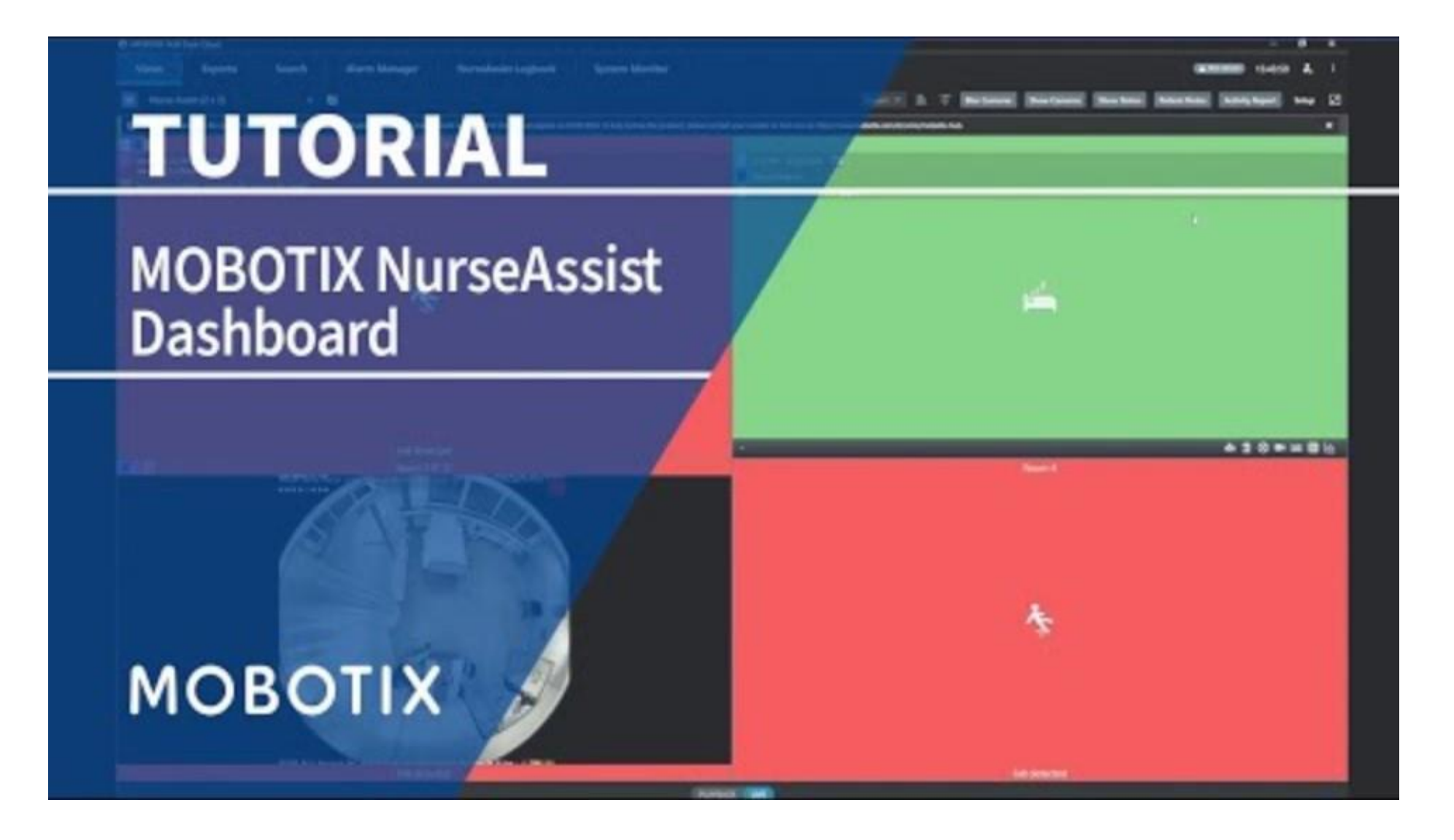

#### Das MOBOTIX Vertriebsteam kontaktieren

Weitere Informationen zum MOBOTIX c71 NurseAssist

Weitere Informationen zu MOBOTIX HUB MOBOTIX Community Artikel zum NurseAssist Dashboard

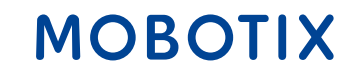

## NurseAssist Integrations Guide #2

## **MOBOTIX 4IOA-Box**

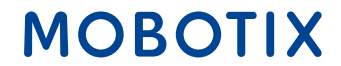

Beyond Human Vision

Beyond Human Vision

Die **MOBOTIX Input Output Box** ermöglicht die direkte, kabelgebundene Integration bestehender Geräte mit dem MOBOTIX c71 NurseAssist Smart Sensor, um Signale zu empfangen und Aktionen auszulösen. Dadurch ergeben sich im Pflegebereich praktische Anwendungen:

**Automatische Lichtsteuerung**: Wenn sich ein Patient auf die Bettkante setzt wird automatisch das Licht im Zimmer angeschaltet, um ein sicheres Aufstehen zu gewährleisten. Legt sich der Patient wieder in sein Bett, schaltet NurseAssist das Licht automatisch aus

**Lichtrufsystem bei Sturz**: Wenn der c71 NurseAssist einen Sturz eines Patienten erkennt, kann die Input Output Box automatisch ein Lichtsignal aktivieren, das im Pflegebereich blinkt, um das Pflegepersonal sofort zu alarmieren.

**Akustischer Alarm**: im Falle eines Sturzes kann ein akustisches Alarmsystem aktiviert werden, um das Pflegepersonal auf den Sturz aufmerksam zu machen

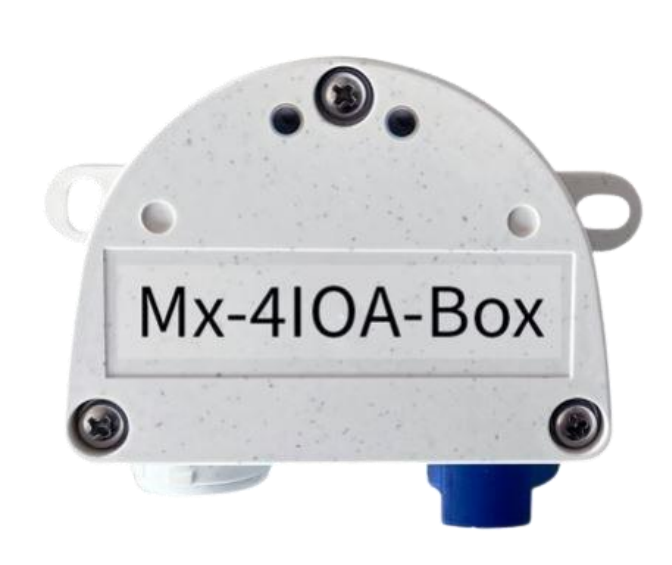

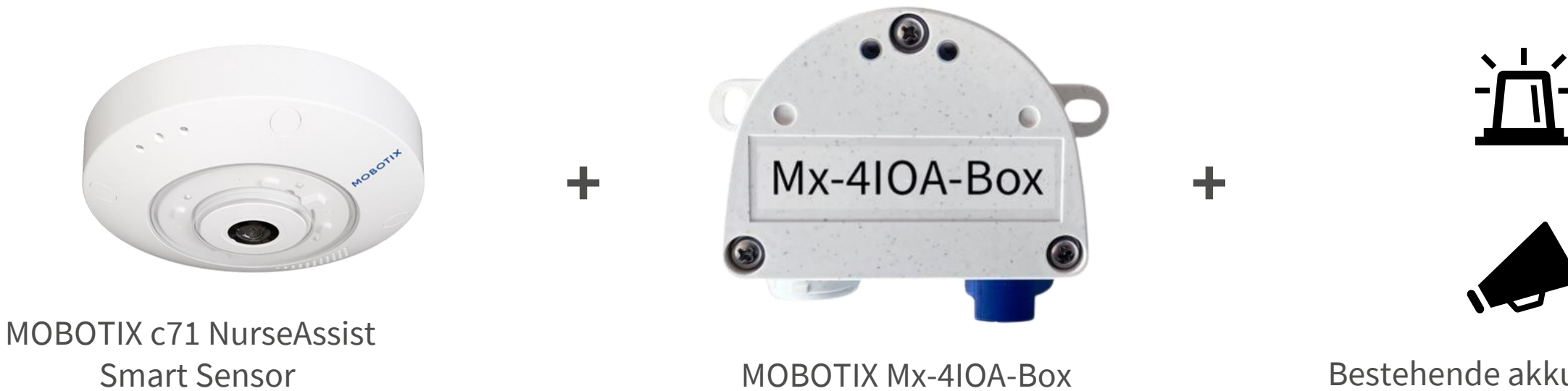

Bestehende akkustische und optische Alarmanlagen

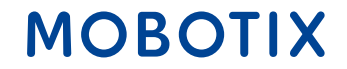

Die Integration bestehender Alarmsysteme in die MOBOTIX NurseAssist Umgebung bietet viele Vorteile für Patienten, Personal und Betreiber gleichermaßen:

**Zuverlässige Alarmweiterleitung**: Dank der stabilen IO-Verbindung gehen keine Alarme verloren oder werden verzögert, was eine sofortige Reaktion auf kritische Ereignisse ermöglicht.

**Kostenersparnis**: Die Integration der IO-Verbindung ermöglicht die Nutzung bestehender Alarmsysteme ohne den Bedarf an teuren Neuausrüstungen oder vollständigen Systemwechseln.

**Vereinfachte Handhabung**: Das Personal muss keine zusätzlichen Systeme erlernen, da die bestehenden Alarme und Geräte weiterhin genutzt werden

**Einfache Wartung**: Durch die Nutzung bewährter IO-Schnittstellen ist die Wartung und Fehlersuche einfacher und schneller, was die Ausfallzeiten reduziert.

Erweiterbarkeit und Flexibilität: Die IO-Verbindung ermöglicht eine einfache Erweiterung bestehender Systeme

**Höhere Systemstabilität**: Die direkte Verkabelung (IO) verringert die Abhängigkeit von drahtlosen oder Cloudbasierten Systemen, was die Betriebssicherheit erhöht.

#### Beyond Human Vision

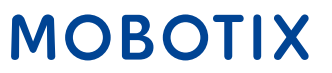

#### MOBOTIX c71 NurseAssist und MOBOTIX IO Box – Integrationsguide

Mit der MOBOTIX Mx-4IOA-Box und den folgenden Einstellungen lassen sich MOBOTIX c71 NurseAssist Smart Sensoren einfach in bestehende Alarmsysteme integrieren um ein umfassendes, automatisiertes Alarmsystem zu erhalten.

#### **1.** Hardware-Installation:

- Stecken sie den im Lieferumfang enthaltenen USB-Stecker in die IO Box
- Schließen Sie die gewünschten Geräte in den entsprechenden Eingängen und Ausgängen an

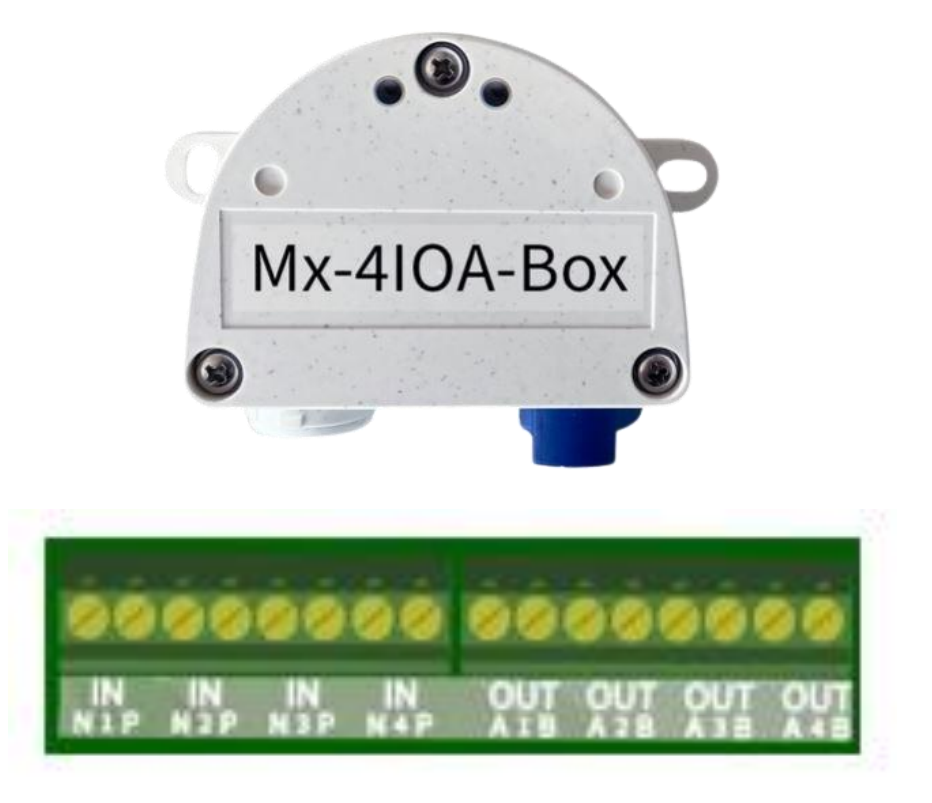

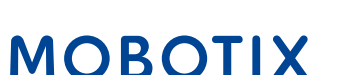

26

#### 2. Initialisierung der Mx-4IOA-Box:

- Öffnen sie die Weboberfläche des Sensors
- Klicken Sie auf das Menüsymbol
- Öffnen Sie Admin Menu > Netzwerk-Konfiguration > Ethernet-Schnittstelle
- Aktivieren Sie hier, wenn noch nicht erfolgt die Spannungsversorgung auf Power over Ethernet (Klasse 3)
- Unter Admin Menu > Hardware Konfiguration > Hardware-Erweiterungen > USB Abschluss können Sie anschließend die Mx-4IOA-Box verbinden

#### 3. Ereigniskonfiguration:

- Öffnen Sie in der Weboberfläche Setup Menu > Ereignissteuerung > Ereignis-Übersicht
- Im Abschnitt Signalereignisse können Sie unter Bearbeiten die gewünschten Parameter einstellen
- Im Dialog Setup Menu > Ereignissteurung > Aktionsgruppen-Übersicht können Sie nun die neu erstellten Ereignisse verwenden

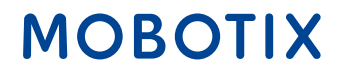

#### Das MOBOTIX Vertriebsteam kontaktieren

Weitere Informationen zu MOBOTIX c71 NurseAssist Weitere Informationen zur Mx-4IOA-Box MOBOTIX Mx-4IOA-Box Installationsguide

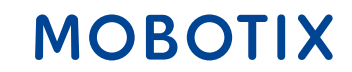

## NurseAssist Integrations Guide #3

IQ Messenger Alarm Nurse Call System

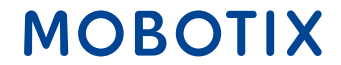

Beyond Human Vision

IQ Messenger ist eine **plattformunabhängige Alarm- und Kommunikationslösung**, die speziell für den Einsatz in kritischen Umgebungen wie dem Gesundheitswesen, der Industrie und dem Facility-Management entwickelt wurde.

Sie ermöglicht es, Alarme aus verschiedenen Systemen zentral zu verwalten, zu überwachen und an die richtigen Personen oder Gruppen weiterzuleiten.

IQ Messenger unterstützt dabei verschiedene Geräte und Plattformen wie Smartphones, Computer, Pager oder DECT-Telefone, sodass die Kommunikation **schnell, zuverlässig und situationsgerecht** erfolgen kann.

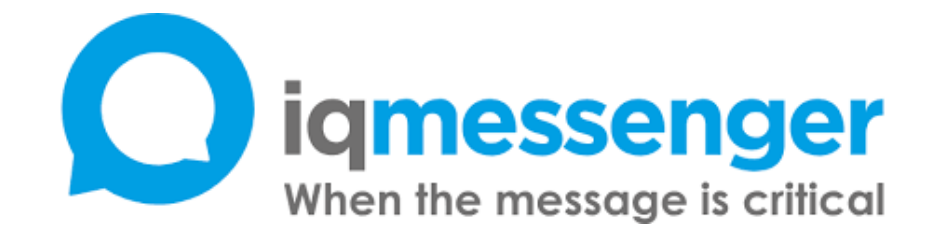

#### Weitere Informationen zu IQ Messenger

31

Beyond Human Vision

IQ Messenger und der MOBOTIX c71 NurseAssist Smart Sensor lassen sich hervorragend kombinieren, um die **Alarmverwaltung in Pflegeeinrichtungen** zu **optimieren**. Durch die zentrale Verwaltung von Alarmen über IQ Messenger können durch den c71 NurseAssist generierten Events an einem Ort zusammengeführt werden, was den Pflegekräften eine einfache und schnelle Übersicht bietet.

Da IQ Messenger **plattformunabhängig** ist, werden Alarme direkt an die mobilen Geräte des Pflegepersonals gesendet, egal ob Smartphone, Tablet oder Pager. Dies stellt sicher, dass wichtige **Meldungen sofort und überall empfangen** werden können, was die Reaktionszeiten erheblich verkürzt.

Zudem verbessert die Integration die **Patientensicherheit**: Notfälle werden sofort erkannt, und Pflegekräfte können schneller eingreifen, um notwendige Hilfe zu leisten. Dies steigert nicht nur die **Effizienz**, sondern sorgt auch für mehr Sicherheit und Zufriedenheit bei den Patienten.

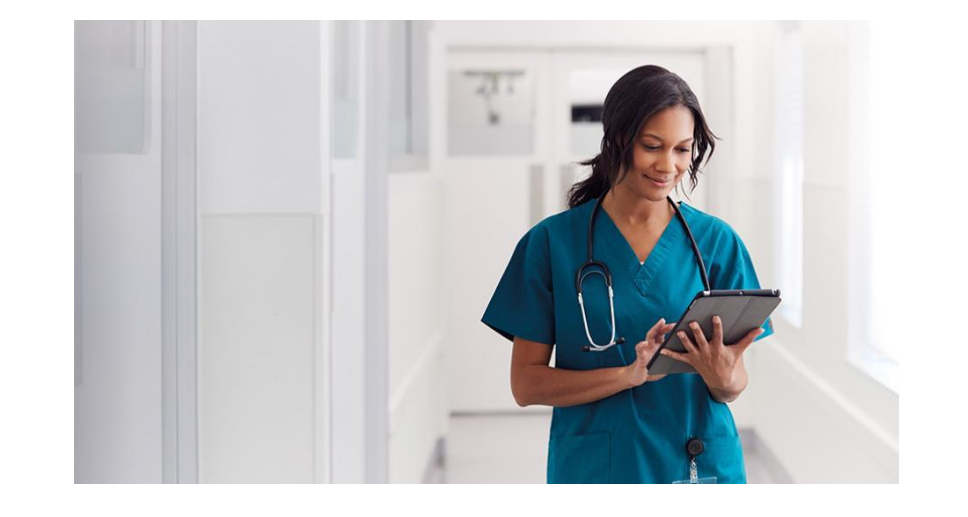

#### MOBOTIX

32

MOBOTIX kann über einen **proprietären Treiber** integriert werden, der von IQ Messenger entwickelt wurde und seit Jahren im Einsatz ist.

Die folgenden Anweisungen sollen die Integration der MOBOTIX c71 NurseAssist-Ereignisse in IQ Messenger klar und leicht verständlich machen.

Um die Alarme in IQ Messenger zu integrieren, muss die MOBOTIX NurseAssist Konfiguration um **Aktionsgruppen** erweitert werden, welche die von der NurseAssist App erzeugten MxMessage-Ereignisse in **IP-Benachrichtigungen** umwandeln und die im MOBOTIX Treiber von IQM vorbereiteten **Ereignistypen ansprechen**.

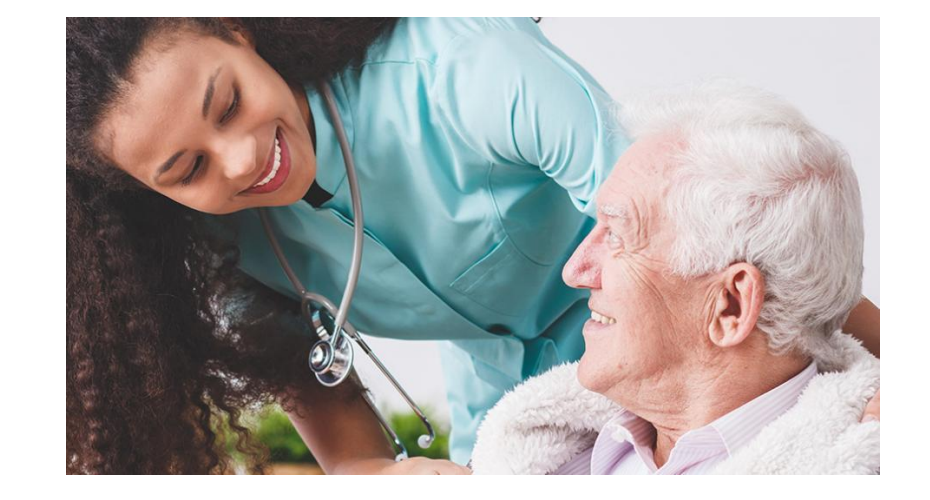

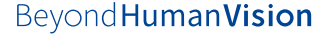

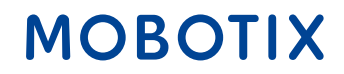

#### Konfigurationsparameter:

IQM unterstützt eine Vielzahl von MOBOTIX-Ereignistypen basierend auf der Benennung der Ereignisprofile in der Konfiguration der MOBOTIX-Software. Folgende MOBOTIX-Ereignisnamen und -Typen werden im IQM vergeben:

| Unterstützte Ereignistypen | Unterstützte Ereignisprofilnamen  |
|----------------------------|-----------------------------------|
| Video-Bewegungsmelder      | VM1, VM2, VM3, VM4, VM5           |
| Beleuchtung                | IL1, IL2, IL3, IL4, IL5           |
| Mikrofon                   | MI1, MI2, MI3, MI4, MI5           |
| Temperatur                 | TP1, TP2, TP3, TP4, TP5           |
| Aufnahme                   | RE1, RE2, RE3, RE4, RE5           |
| UC-Softbutton              | UC1, UC2, UC3, UC4, UC5           |
| Signaleingang              | Bell1, Bell2, Bell3, Bell4, Bell5 |
|                            |                                   |

MOBOTIX c71 NurseAssist löst immer ein **MxMessageSystem-Ereignis** aus, welches zum Zeitpunkt der Dokumentation von IQM noch nicht unterstützt wird. Da die Integration in IQM hauptsächlich auf der **Benennung der Ereignisprofile** und weniger auf dem tatsächlich verwendeten Ereignistyp basiert, verwenden wir die "VM-**Ereignisse**", um die NurseAssist-Ereignisse zu integrieren.

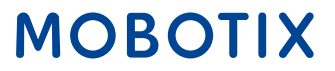

#### **IP-Notify-Profil:**

Unter "Admin Menu / Transfer Profiles / IP-Notify" Profile erstellen, welche die Verbindungs- und Ereignisinformationen für IQM enthalten. Da ein neu erstelltes Video-Motion-Ereignisprofil automatisch mit dem Namen "VM1" beginnt, empfehlen wir, den Namen "VM2" und folgende zu verwenden. "VM2" wird in unserem Beispiel für das Ereignis "Fall\_Detected" verwendet. Der unter "Nachricht" verwendete String enthält wichtige Variablen, die automatisch durch Kamerainformationen und den für den Anwendungsfall fest definierten Ereignisnamen "VM2" ersetzt werden.

| IP Notity Profile 3 10M VM2 | La Belete                                                                             |                                                                                                    |
|-----------------------------|---------------------------------------------------------------------------------------|----------------------------------------------------------------------------------------------------|
| Profiles & Options          | Value                                                                                 | Explanation                                                                                                    |
| IP Notify Type              | Custom Configuration                                                                  | Providefined Configuration:<br>"MrCC Altern "sends produled network messages to the MrCC altern list. Acknowledge Required prompts the<br>MrCC user to confirm the messages if the altern is not acknowledged within the specified acknowledge time, the<br>camera triggers a transmission error.<br>Select Cations Configuration to see the extended configuration. |
| Destination Address         | 192.168.10.20.8000                                                                    | Desclination Addresses:<br>Receiver IP address and port.<br>Separate IP address and port using a colon.<br>Enter one address per line.                                                                                                    |
|                             | Parallel send to all                                                                  | Send Order:<br>Send notification to one or more destinations.<br>Sequential and parallel will send a notification to each destination address.<br>Send to need on error will stop also the first successful worthication or will try the next address if unsuccessful.                                                                                               |
| Data Protocol               | Raw TCP/IP                                                                            | Transfer Protocol:<br>Transfer notification data using these protocol headers.                                                                                                    |
|                             | -next image-                                                                          | Separation for Raw TCP/IP<br>Enter the separator for splitting several notification parts in Raw TCP/IP/mode.<br>Enter a unique string.                                                                                                    |
|                             |                                                                                       | CGL Pack<br>Absolute CGI path beginning with Y:<br>This parameter allows using <u>variables</u>                                                                                                    |
|                             |                                                                                       | HTTP Authentication:<br>User name and password for HTTP authentication separated by colon.<br>Example adminimizers                                                                                                    |
| Data Type                   | Plain text                                                                            | 9 Notification Data<br>Select type of IP notification data.                                                                                                    |
|                             | {"name":"\$(ID.NAM)";"event":"\$(FPR.ENO)";"eventName":"VM2";"ip";"\$(ID.ETI/ERNET)"} | Message:<br>Message to include in Plain that notification data.<br>When using HTTP protocol this test is used for QUERY_STRING in GET sequent.<br>This parameter allows using <b>withdes</b> .                                                                                                    |
|                             |                                                                                       | A. C. C. C. C. C. C. C. C. C. C. C. C. C.                                                                                                    |

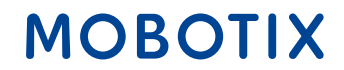

#### **IP-Benachrichtigung testen:**

Um die korrekte Konfiguration der IP-Benachrichtigung sicherzustellen, kann das erstellte Profil manuell unter "Admin-Menü / Netzwerk-Setup / Aktuelle Netzwerkkonfiguration testen" ausgelöst werden, um zu testen, ob die IP-Benachrichtigung ordnungsgemäß empfangen wird.

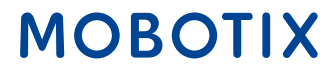

#### Aktionsgruppenprofil:

Um das *"Fall\_Detected Event"* mit dem Versenden des IP Notify zu verknüpfen und somit ein *"VM2 Event"* im IQM auszulösen, muss unter *"Setup* Menü / Ereignissteuerung / Aktionsgruppenübersicht" eine **neue Aktionsgruppe** angelegt werden.

Für jedes MOBOTIX c71 NurseAssist- Ereignis ist bereits standardmäßig ein entsprechendes MxMessageSystem-Ereignisprofil angelegt . In unserem Beispiel wählen wir das Ereignisprofil "Fall\_Detected" aus und verknüpfen es mit dem zuvor angelegten Aktionsprofil "IQM VM2".

| ©                | c71 mx10-32-2                                                                                                    | 204-170 Action Group Details ③                                                                                                    |
|------------------|----------------------------------------------------------------------------------------------------|----------------------------------------------------------------------------------------------------|
| General Settings | Value                                                                                                    | Explanation                                                                                                    |
| Action Group     | IQM VM2 Falling                                                                                                    | Name:<br>The name is purely informational,                                                                                                    |
|                  | Enabled                                                                                                    | Arming:     Coerosts bis action group:     Enabled activate the group.     Off deactivate the group.     Off deactivate the group.     St group armed by signal input.     Cs group armed by custom signal as defined in <u>General Event Settings</u> .                                                                                                    |
|                  | (No time table)                                                                                                    | <ul> <li>Time Table:<br/>Time table for this action profile (<u>Time Tables</u>).</li> </ul>                                                                                                    |
| Event Selection  | Message: KeplerNurseAssist<br>(Message: Foll_Detected)<br>(Message: No_In_Bed)<br>(Message: In_Bed)<br>(Message: Situation_Normal) | Event Selection:     Select the events which will trigger the actions below.     Use (247-(246.k to select more than one event.     Events in parentheses need to be <u>activated</u> limit.                                                                                                    |
| Action Details   | 5                                                                                                    | Action Deadtime Time to wait [0.360 t] before a new action can take place.                                                                                                    |
|                  | Simultaneously                                                                                                    | Action Chaining:     Choose how the status of each subaction influences the execution of all others.     Simultaneously all actions are executed simultaneously.     Simultaneously until first success: Simultaneous execution, but as soon as one action succeeds (i.e. has been     completed or the globes is picked up, all others are terminated.     Consecutively All actions are executed in the specified order.     Consecutively until first success: Consecutive execution, but as soon as one action succeeds, the following actions     are not executed.     Consecutively until first failure. Consecutive execution, but as soon as one action succeeds, the following actions     are not executed.     Consecutively until first failure. Consecutive execution, but as soon as one action fails, the following actions     are not executed. |
| Actions          | Value                                                                                                    | Explanation                                                                                                    |
| Action 1         | IP Notify: IQM VM2<br>0                                                                                                    | Action Type and Profile:     Select the Action Profile to be executed.      Action Timeout or Database     if this action musilonger than the time specified (0.3600 S), it is aborted and returns an error; 0 to deactivate.     For Image Profile action, this is the duration and no error returns.                                                                                                    |

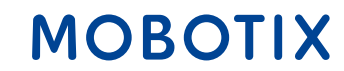

#### Konfigurationsdatei:

Die angehängte Konfigurationsdatei kann auf einen MOBOTIX c71 NurseAssist Smart Sensor in den Werkseinstellungen geladen werden. Zuvor vorgenommene Konfigurationen können daher von der Datei überschrieben werden.

Folgende Parameter müssen bei jeder Installation **manuell angepasst** werden:

•Aktivierung der vordefinierten **MxMessageSystem-Ereignisprofile** (z. B. "Fall\_Detected")

•Anpassung der IP-Adresse und des Ports des IQ Messenger-Servers

•Anpassung von **Benutzername und Passwort** zur Authentifizierung am Server Konfigurationsdatei herunterladen

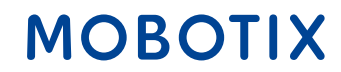

#### Das MOBOTIX Vertriebsteam kontaktieren

Weitere Informationen zum MOBOTIX c71 NurseAssist MOBOTIX Community Artikel zur IQ Messenger Alarmintegration

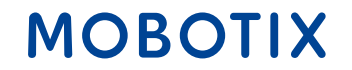

## NurseAssist Integrations Guide #4

Ascom SmartSense Nurse Call System

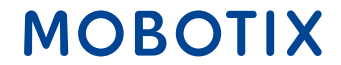

Beyond Human Vision

*Ascom* ist ein globaler Lösungsanbieter, der sich auf ICT- und mobile Workflow-Lösungen im Gesundheitswesen konzentriert.

Die Ascom Unite SmartSense-Lösung - basierend auf der Ascom teleCARE IP-Plattform - ermöglicht die Erstellung individueller Bewohnerprofile. Diese tragen dazu bei, Pflegeumgebungen zu schaffen, die Sicherheit und Autonomie vereinen. Die Lösung kann je nach Bedarf mit verschiedenen Sensoren und Kameras ergänzt werden. Diese Sensoren, Videobilder und smarten Algorithmen unterstützen die Alarmfunktion.

Die Integration des MOBOTIX c71 NurseAssist in Ascom SmartSense ermögicht die Einbindung der in NurseAssist generierten Statusmeldungen und Alarme in die Ascom SmartSense Oberfläche. Dadurch können bestehende SmartSense Installationen um weitere wertvolle Informationen erweitert werden.

# ascom

Weitere Informationen Ascom SmartSense

Beyond Human Vision

Die Integration des MOBOTIX c71 NurseAssist in Ihre bestehende Ascom SmartSense Installation bietet viele Vorteile für Patienten, Personal und Betreiber gleichermaßen:

#### **Bessere Datenintegration**

•Kombinierte Analyse der Informationen verschiedener Sensoren zur besseren Entscheidungsfindung

•Unterstützung der Risikoanalyse durch einheitliche Datenspeicherung und -verarbeitung

#### Bestehende Infrastruktur nutzen

•Einfache Integration in bestehende Systeme ohne umfangreiche Anpassungen

•Minimierter Schulungsaufwand für Pflegekräfte

#### Kosteneinsparungen und Skalierbarkeit

•Geringere Installations- und Wartungskosten, da NurseAssist ohne Umwege in SmartSense integriert wird

•Skalierbare Lösung, die an wechselnde Pflegeanforderungen angepasst und problemlos erweitert werden kann

Der MOBOTIX c71 NurseAssist Smart Sensor kommt mit einer für den Anwendungsfall optimierten Konfiguration und unterscheidet sich damit standardmäßig deutlich von anderen MOBOTIX Kameras.

Um die Alarme in Ascom SmartSense zu integrieren, muss diese Konfiguration um angepasste IP Notify-Profile und Aktionsgruppen erweitert werden, die die von der NurseAssist-App erzeugten MxMessageSystem-Ereignisse in kompatible IP-Benachrichtigungen umwandeln und die in Ascom SmartSense vorbereitete Alarmstruktur adressieren.

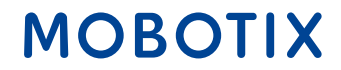

#### 1. Erstellung eines IP Notify-Profils:

Gehen Sie zum *Admin-Menü* > *Profile übertragen* > *IP Notify-Profile*. Klicken Sie auf den Button *Neues Profil hinzufügen*.

Füllen Sie die Felder aus, wie in der Abbildung gezeigt

| Profiles & Options  | Value                                                         | Explanation                                                                                                    |
|---------------------|---------------------------------------------------------------|----------------------------------------------------------------------------------------------------|
| IP Notify Type      | HTTP/HTTPS +                                                  | Predefined Configuration:<br>"MxCC Alarm "sends predefined network messages to the MxCC alarm list.<br>Acknowledge Required prompts the MxCC user to confirm the message. If the<br>alarm is not acknowledged within the specified acknowledge time, the camera<br>triggers a transmission error.<br>Select Custom Configuration to see the extended configuration. |
| Destination Address | dev-smartsense.ascom.com                                      | Destination Addresses:<br>Receiver IP address and port.<br>Separate IP address and port using a colon.                                                                                                    |
| HTTP Method         | GET •                                                         | HTTP Method:<br>Transfer data using one of these HTTP methods.                                                                                                    |
|                     | /api/thirdparty/alerts/trigger-alert?SensorId=c71DEYM&AlertNa | <ul> <li>CGI-Path:<br/>Absolute CGI path beginning with '/'.<br/>This parameter allows using <u>variables</u>.</li> </ul>                                                                                                    |
| Security            | HTTPS 0                                                       | HTTP Schema:<br>Transfer data using these HTTP schemas.                                                                                                    |
|                     | Basic authentication e                                        | Authentication Method:<br>Method for HTTP Authentication.                                                                                                    |
|                     |                                                               | HTTP Authentication:<br>User name and password for HTTP authentication separated by colon.<br>Example: admin.meinsm                                                                                                    |
| Data Type           | e Nozi                                                        | Notification Data:<br>Select type of IP notification data.                                                                                                    |

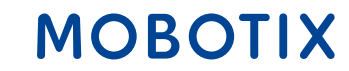

#### 2. Fall-Detected Benachrichtigung erstellen:

Für FallDetected-Benachrichtigungen verwenden wir eine GET-Anforderung bis zum Endpunkt *trigger-alert:* 

/api/thirdparty/alerts/triggeralert?
SensorId={{SensorId}}&AlertName={{AlertName}}&SensorType

| Field      | Туре   | Beschreibung                                                                                               |
|------------|--------|----------------------------------------------------------------------------------------------------|
| SensorId   | String | Eindeutige Kennung für einen bestimmten Sensor.<br>Kann nur Groß-/Kleinbuchstaben und Zahlen<br>enthalten. |
| AlertName  | String | Name des Alarms, sollte vorhanden sein, in diesem Fall <i>FallDetected</i>                                 |
| SensorType | String | In diesem Fall NurseAssist                                                                                 |

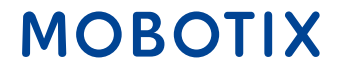

## 3. NotInBed- und InBed-Benachichtigungen erstellen:

• Für NotInBed- und InBed-Benachrichtigungen verwenden wir den Endpunkt *clients:* 

/api/thirdparty/clients/status?SensorId={{SensorId}}&SensorTy
atusName={{StatusName}}

| Field      | Туре   | Beschreibung                                                                                               |
|------------|--------|----------------------------------------------------------------------------------------------------|
| Sensor-ID  | String | Eindeutige Kennung für einen bestimmten Sensor.<br>Darf nur Groß-/Kleinbuchstaben und Zahlen<br>enthalten. |
| Sensor-Typ | String | In diesem Fall handelt es sich um NurseAssist                                                              |
| StatusName | String | Der Name des Status, in diesem Fall entweder<br>InBed oder NotInBed                                        |

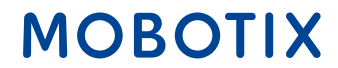

#### 4. Testen der Konfiguration:

Sie können die Konfiguration des IP Notify-Profils testen, indem Sie zu "Admin-Menü → Netzwerkeinrichtung gehen → Aktuelle Netzwerkkonfiguration testen → IP Notify". Wählen Sie das IP-Benachrichtigungsprofil aus, das Sie oben konfiguriert haben.

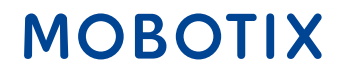

Das MOBOTIX Vertriebsteam kontaktieren

Weitere Informationen zum MOBOTIX c71 NurseAssist MOBOTIX Community Artikel zur Ascom SmartSense Integration

Beyond Human Vision

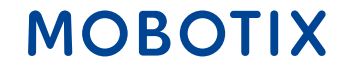

## NurseAssist Integrations Guide #5

HPS ConectedHealth Nurse Call System

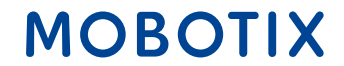

Beyond Human Vision

Der MOBOTIX *c71 NurseAssist* Smart Sensor kommt mit einer für den Anwendungsfall optimierten Konfiguration und unterscheidet sich damit standardmäßig deutlich von anderen MOBOTIX Kameras.

Um die Alarme in **ConnectedHealth** zu integrieren, muss diese Konfiguration um angepasste IP Notify-Profile und Aktionsgruppen erweitert werden, die die von der *NurseAssist-App* erzeugten MxMessageSystem-Ereignisse in kompatible IP-Benachrichtigungen umwandeln und die in ConnectedHealth vorbereitete Alarmstruktur adressieren.

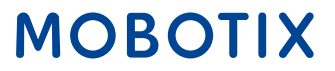

#### **1. Erstellung eines IP Notify-Profils:**

Gehen Sie zum *Admin-Menü* > *Profile übertragen* > *IP Notify-Profile*. Klicken Sie auf den Button *Neues Profil hinzufügen*.

Füllen Sie die Felder aus, wie in der Abbildung gezeigt

| Profiles & Options  | Value                                                                                                    |   | Explanation                                                                                                    |
|---------------------|----------------------------------------------------------------------------------------------------|---|----------------------------------------------------------------------------------------------------|
| IP Notify Type      | HTTP/HTTPS                                                                                                    | ¢ | Predefined Configuration:<br>MACC Alarm Tasks predefined network messages to the VaCC alarm Task. Acknowledge Required prompt<br>MaCC user to confirm the message, if the alarm is not acknowledged within the specified acknowledge tim<br>the camera triggers a transmission emit.<br>Select Castom Configuration to see the elemeded configuration. |
| Destination Address | api.demo.connected-health.nl:3000                                                                                                    |   | Destination Addresses:<br>Receiver IP address and port.<br>Separate IP address and port using a colon.<br>Enter one address per line.                                                                                                    |
|                     | Parallel send to all                                                                                                    | ٠ | Send Order:<br>Send notification to one or more destinations.<br>Sequential and parallel will send a notification to <b>each</b> destination address.<br>Send to net on error will stop after the <b>first</b> successful notification or will try the next address if unsucces                                                                        |
| HTTP Method         | POST                                                                                                    | ٠ | HTTP Method:<br>Transfer data using one of these HTTP methods.                                                                                                    |
|                     | /kepler/event                                                                                                    |   | CGI-Puth:<br>Absolute CG path beginning with 'Y.<br>This parameter allows using <u>variables</u> .                                                                                                    |
| Security            | HTTP/1.1                                                                                                    | ٥ | HTTP Schema:<br>Transfer data using these HTTP schemas.                                                                                                    |
|                     | Basic authentication                                                                                                    | ٥ | Authentication Method:<br>Method for HTTP Authentication.                                                                                                    |
|                     |                                                                                                    | â | HTTP Authentication:<br>User name and password for HTTP authentication separated by colon.<br>Example: adminumeinsm                                                                                                    |
| Data Type           | JSON                                                                                                    | ٠ | Notification Data:<br>Select type of IP notification data.                                                                                                    |
|                     | {     "wuid": \$[MSG.LOCAL.KeplerNurseAssist.notification.uuid),     "timestamp": \${MSG.LOCAL.KeplerNurseAssist.notification.timestamp),     "type": \${MSG.LOCAL.KeplerNurseAssist.notification.notificationType),     "stream": "\$DD.NAM!",     "message": \${MSG.LOCAL.KeplerNurseAssist.notification.notificationType} } |   | Messaget i<br>Message to include in <i>Plain test</i> notification data.<br>When using HTTP protocol this test is used for QUERY_STRING in GET request.<br>This parameter allows using <u>sadiables</u> .                                                                                                    |
| Send Port           | 0                                                                                                    | 0 | Port Number:                                                                                                    |

#### 2. Testen der Konfiguration:

Sie können die Konfiguration des IP Notify-Profils testen, indem Sie zum Admin-Menü > Netzwerkeinrichtung gehen > IP Notify die aktuelle Netzwerkkonfiguration testen. Wählen Sie das IP-Benachrichtigungsprofil aus, das Sie oben konfiguriert haben.

#### 3. Kepler NurseAssist MxMessage Ereignisse aktivieren:

Gehen Sie in das Setup-Menü > Ereignissteuerung > Ereignisübersicht > Meldungsereignisse und aktivieren Sie die vordefinierten MxMessageSystem-Ereignisprofile, die Sie als Alarmauslöser für ConnectedHealth verwenden möchten.

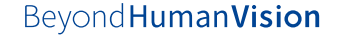

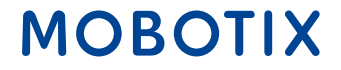

#### 4. Erstellen einer Aktionsgruppe:

- Gehen Sie zu Setup-Menü → Ereignissteuerung → Aktionsgruppenübersicht. Klicken Sie auf den Button Neue Gruppe hinzufügen.
- Definieren eines Namens f
  ür das Aktionsgruppenprofil
- Wählen Sie eines der vordefinierten Kepler NurseAssist MxMessageSystem-Ereignisse in der *Ereignisauswahl*
- Klicken Sie auf die Schaltfläche Neue Aktion hinzufügen und wählen Sie das IP-Benachrichtigungsprofil aus, das gemäß dem obigen Beispiel erstellt wurde

| General Settings | Value                                                                                                    | Explanation                                                                                                    |
|------------------|----------------------------------------------------------------------------------------------------|----------------------------------------------------------------------------------------------------|
| Action Group     | FallDetected                                                                                                    | Name:<br>The name is purely informational.                                                                                                    |
|                  | Enabled                                                                                                    | Arming:<br>Controls this action group:<br>Enabled: activate the group.<br>Off deactivate the group.<br>St. group armed by signal laput.<br>CS: group armed by custom signal as defined in <u>General Event Settings</u> .                                                                                                    |
|                  | (No time table)                                                                                                    | Time Table:<br>Time table for this action profile ( <u>Time Tables</u> ).                                                                                                    |
| Event Selection  | (Image Analysis: AS)<br>(Image Analysis: VM)<br>(Image Analysis: VM2)<br>Message: NotInBed<br>Message: FallDetected | Event Selection:<br>Select the events which will trigger the actions below.<br>Use [Ctri]-Click to select more than one event.<br>Events in parentheses need to be <u>activated</u> Ent.                                                                                                    |
| Action Details   | 5                                                                                                    | Action Deadtime:     Time to wait (08600 s) before a new action can take place.                                                                                                    |
|                  | Simultaneously                                                                                                    | Action Chalaing:     Choose how the status of each subaction influences the execution of all others.     Simultaneously. All actions are executed simultaneously.     Simultaneously and first success: Simultaneous execution, but as soon as one action succeeds (i.e. has been     completed or the phone is picked up, all others are theminated.     Consecutively: All actions are executed in the specified order.     Consecutively until first success: Consecutive execution, but as soon as one action succeeds, the following     actions are not executed.     Consecutively until first failure: Consecutive execution, but as soon as one action fails, the following actions are     not executed. |
| Actions          | Value                                                                                                    | Explanation                                                                                                    |
| Action 1 Delete  | IP Notify: ConnectedHealth 0                                                                                        | Action Type and Profile:     Select the Action Profile to be executed.      Action Timeout or Duration:     If this action runs longer than the time specified (03600 s), it is aborted and returns an error; 0 to deactivate.     For itsure Profile action this, it he duration and ne error returns.                                                                                                    |

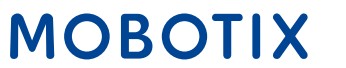

53

Das MOBOTIX Vertriebsteam kontaktieren

Weitere Informationen zu MOBOTIX c71 NurseAssist MOBOTIX Community Artikel zur HPS ConnectedHealth Integration

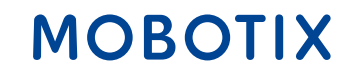

## NurseAssist Integrations Guide #6

Skyresponse Alarm Nurse Call System

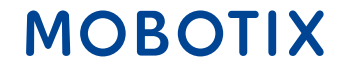

Beyond Human Vision

*Skyresponse* ist ein Software-Unternehmen, das eine cloudbasierte SaaS-Alarmmanagement-Plattform anbietet, die sich in eine Vielzahl von Sensortypen integrieren lässt, um benutzerzentrierte Lösungen zu ermöglichen.

Durch die Integration des MOBOTIX NurseAssist in bestehende Skyresponse Anwendungen, können von NurseAssist ausgelöste Alarme, wie beispielsweise detektierte Stürze, direkt an die Alarmmanagementplattform von Skyresponse übermittelt werden.

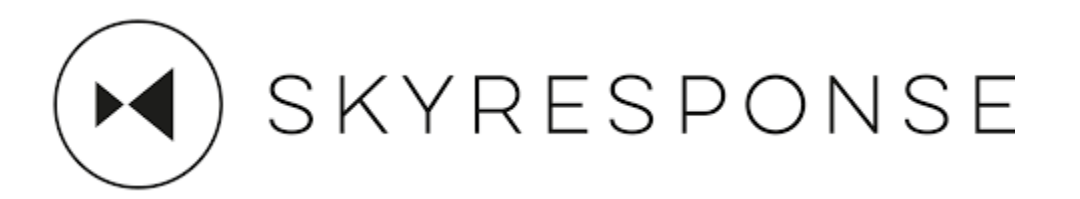

Weitere Informationen zu SKYRESPONSE

Die Integration von MOBOTIX c71 NurseAssist Alarmen in bestehende Skyresponse Installationen bietet viele Vorteile für Patienten, Personal und Betreiber gleichermaßen:

#### Schnelle Reaktionszeiten:

•Automatische Alarmweiterleitung an zuständige Pflegekräfte.•Sofortige Benachrichtigung bei kritischen Ereignissen (z. B. Stürze).

#### **Erhöhte Patientensicherheit:**

Kontinuierliche Überwachung und frühzeitige Erkennung von Notfällen.
Reduzierung unbemerkter kritischer Vorfälle durch automatische Sturzerkennung

#### Zentralisiertes Alarmmanagement:

Alle Alarme werden auf einer Plattform zusammengeführt.Effiziente Verwaltung und Nachverfolgung von Vorfällen.

#### **Skalierbarkeit:**

Leicht erweiterbare Lösung für kleine bis große Einrichtungen.Unterstützung von Mehrstandort-Infrastrukturen.

Der MOBOTIX *c71 NurseAssist* Smart Sensor kommt mit einer für den Anwendungsfall optimierten Konfiguration und unterscheidet sich damit standardmäßig deutlich von anderen MOBOTIX Kameras.

Um die Alarme in **Skyresponse** zu integrieren, muss diese Konfiguration um angepasste IP Notify-Profile und Aktionsgruppen erweitert werden, die die von der *NurseAssist-App* erzeugten MxMessageSystem-Ereignisse in kompatible IP-Benachrichtigungen umwandeln und die in *Skyresponse* vorbereitete Alarmstruktur adressieren.

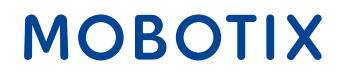

#### **1. IP Notify-Profile erstellen:**

- Gehen Sie zu "Admin-Menü" → Profile übertragen → IP Notify-Profile. Klicken Sie auf die Schaltfläche "Neues Profil hinzufügen" und füllen Sie die Felder aus, wie in der Abbildung gezeigt
- Wiederholen Sie diesen Vorgang für jeden Benachrichtigungstyp, der jeder von Ihnen erstellten Aktionsgruppe entspricht.

| Θ                       | c71 Mobotix-c71-KVEC IP                                                                                           | Notify Prof | iles 🛛 🔿 🖸 🗉                                                                                                    |
|-------------------------|----------------------------------------------------------------------------------------------------|-------------|----------------------------------------------------------------------------------------------------|
| IP Notify Profile 10 Si | kyresponseFallDetected Delete                                                                                     |             | l l                                                                                                    |
| Profiles & Options      | Value                                                                                                    |             | Explanation                                                                                                    |
| IP Notify Type          | нттрунттру                                                                                                    | ٥           | Predefined Configuration:<br>"MxCC Alarm" sends predefined network messages to the MxCC alarm<br>list. Acknowledge Required prompts the MxCC user to confirm the<br>message. If the alarm is not acknowledged within the specified<br>acknowledge time, the camera triggers a transmission error.<br>Select Custom Configuration to see the extended configuration. |
| Destination Address     | sandbox.skyresponse.com                                                                                           |             | Destination Addresses:<br>Receiver IP address and port.<br>Separate IP address and port using a colon.<br>Enter one address per line.                                                                                                    |
|                         | Parallel send to all                                                                                              | 0           | Send Order:<br>Send notification to one or more destinations.<br>Sequential and parallef will send a notification to <b>each</b> destination<br>address.<br>Send to next on error will stop after the <b>first</b> successful notification or v<br>try the next address if unsuccessful.                                                                            |
| HTTP Method             | POST                                                                                                    | ٥           | HTTP Nethod:<br>Transfer data using one of these HTTP methods.                                                                                                    |
|                         | /apl/alarms                                                                                                    | ]           | GGI-Path:<br>Absolute CGI path beginning with '/'.<br>This parameter allows using <u>variables</u> .                                                                                                    |
| Security                | HTTPS                                                                                                    |             | HTTP Schema:<br>Transfer data using these HTTP schemas.                                                                                                    |
|                         | None                                                                                                    | ۰           | Authentication Method:<br>Method for HTTP Authentication.                                                                                                    |
|                         |                                                                                                    | ۵           | HTTP Authentication:<br>User name and password for HTTP authentication separated by colon.<br>Example: admircmelnsm                                                                                                    |
| Data Type               | JSON                                                                                                    | 0           | Notification Data:<br>Select type of IP notification data.                                                                                                    |
|                         | {     "authentication": {         "identifier": "         "secret": "39yAaWeyfwPJWMjg",         "product": "KPLR" |             | Message:<br>Message to include in <i>Plain text</i> notification data.<br>When using HTTP protocol this text is used for QUERY_STRING in GET<br>request.<br>This parameter allows using <u>variables</u> .                                                                                                    |
| Send Port               | 0                                                                                                    | 0           | Port Number:                                                                                                    |

#### Den Inhalt der Nachricht finden Sie hier

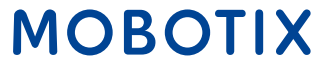

Dies ist eine Zuordnung vom Benachrichtigungstyp zur Skyresponse-Alarm-ID (die Liste wird mit einigen der NurseAssist-Typen noch nicht aktualisiert)

| Art                                    | Skyresponse-Kennung |
|----------------------------------------|---------------------|
| CAMERA_UNREACHABLE_DETECTION           | 77431               |
| HALLWAY_WANDER_DETECTION               | 77432               |
| IN_BATHROOM_DETECTION                  | 77425               |
| INTRUDER_IN_ROOM_DETECTION             | 77433               |
| MAN_DOWN_DETECTION                     | 77421               |
| MISSING_BED_DETECTION                  | 77426               |
| OUT_OF_BED_DETECTION                   | 77423               |
| OUT_OF_ROOM_DETECTION                  | 77424               |
| PERSON_VISIBLE_DETECTION               | 77427               |
| PERSON_GETTING_UP_FROM_CHAIR_DETECTION | 77428               |
| PERSON_GETTING_UP_IN_BED_DETECTION     | 77429               |
| SOEB_DETECTION                         | 77422               |
| STAFF_ENTERING_ROOM_DETECTION          | 77430               |
| NO_DETECTION                           | 77434               |
| IN_BED_DETECTION                       | 77434               |

#### 2. Testen der Konfiguration:

 Sie können die Konfiguration des IP Notify-Profils testen, indem Sie zu "Admin-Menü → Netzwerkeinrichtung gehen → Aktuelle Netzwerkkonfiguration testen → IP Notify". Wählen Sie das IP-Benachrichtigungsprofil aus, das Sie oben konfiguriert haben.

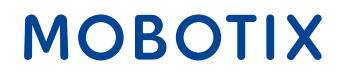

Das MOBOTIX Vertriebsteam kontaktieren

Weitere Informationen zum MOBOTIX c71 NurseAssist MOBOTIX Community Artikel zur Skyresponse Integration 62

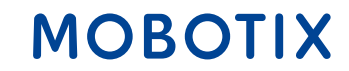

### Beyond Human Vision

## MOBOTIX

MOBOTIX AG Kaiserstrasse 67722 Langmeil Germany

+49 6302 9816-0 info@mobotix.com www.mobotix.com

MOBOTIX, the MOBOTIX Logo, MxControlCenter, MxEasy, MxPEG, MxDisplay and MxActivitySensor are trademarks of MOBOTIX AG registered in the European Union, the U.S.A. and in other countries • Subject to change without notice • MOBOTIX do not assume any liability for technical or editorial errors or omissions contained herein • All rights reserved • © MOBOTIX AG